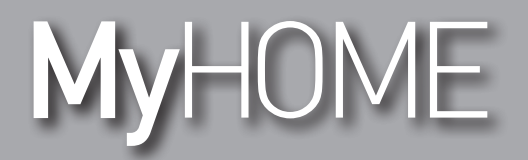

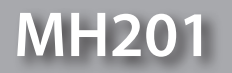

Manuel Logiciel

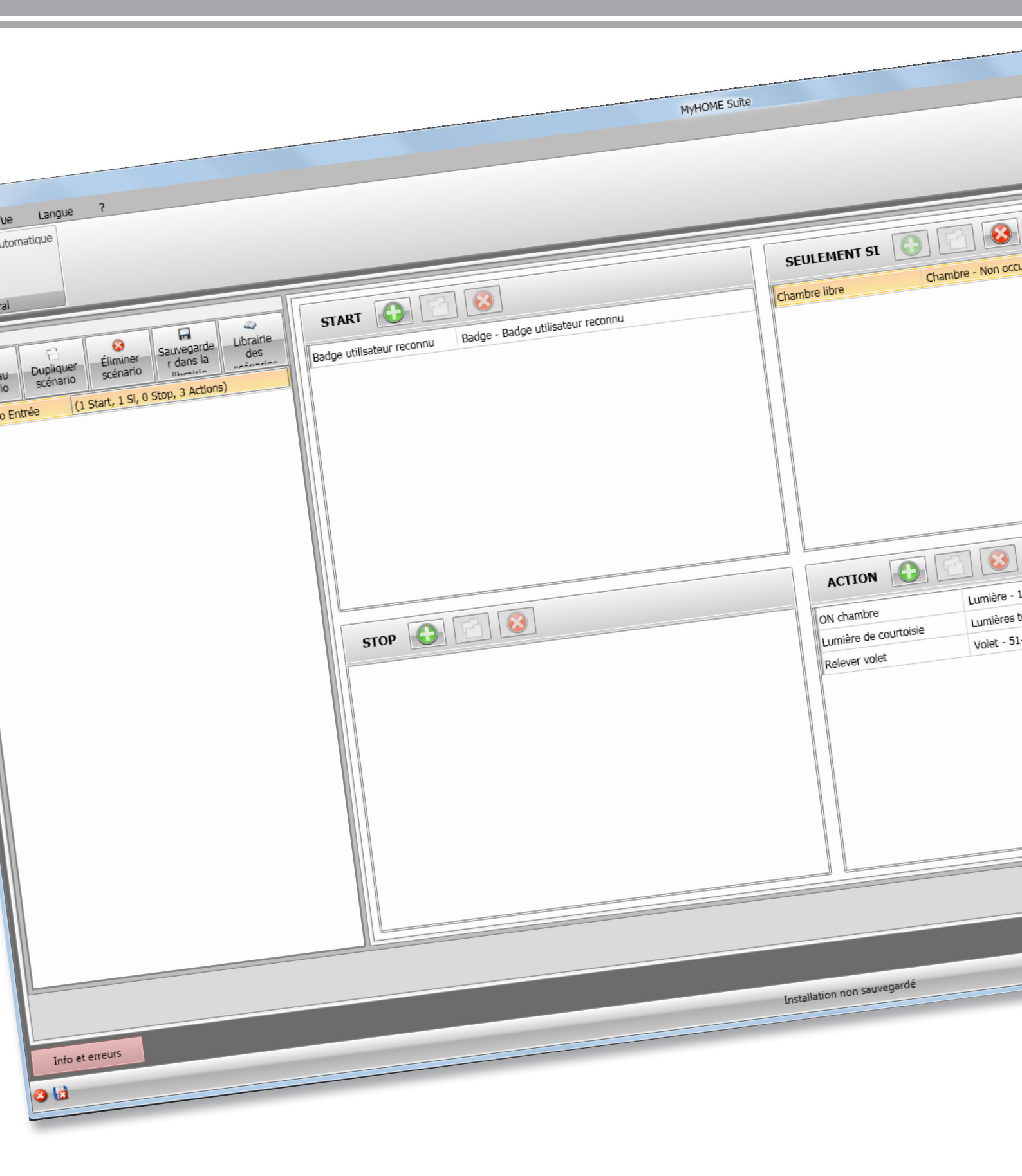

bticino

MH201

Manuel Logiciel

# MyHOME

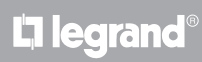

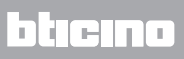

| Table des m | natières |
|-------------|----------|
|-------------|----------|

| Pour commencer                  | 4  |
|---------------------------------|----|
| Interactions avec le dispositif | 4  |
| Configuration du dispositif     | 5  |
| Envoyer configuration           | 8  |
| Recevoir la configuration       | 9  |
| Mettre à jour firmware          | 10 |
| Demande Info dispositif         | 10 |
| Page initiale                   | 11 |
| Configurations communes         | 12 |
| Configuration projet            | 13 |
| Paramètres généraux             | 13 |
| Paramètres chambre              | 16 |
| Scénarios                       | 22 |
| Page scénarios                  | 22 |
| Création d'un scénario          | 23 |
| Objets                          | 26 |
| Exemple de scénarios            | 38 |

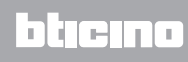

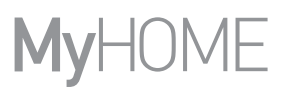

## Pour commencer

Dans le présent manuel, sont décrites les modalités de configuration du dispositif MH201 Programmateur de scénarios.

## Interactions avec le dispositif

Pour exécuter les fonctions Envoyer, Recevoir la configuration, Mettre à jour firmware et Demande info dispositif, avant toute chose, il est nécessaire de connecter le dispositif à un PC et de s'assurer que le port sélectionné est le bon.

Connecter la passerelle au réseau LAN, en branchant le câble à un commutateur ou directement au PC depuis lequel sa configuration doit s'effectuer.

De telle sorte que la communication soit possible, le dispositif doit être relié au BUS.

### CONNEXION ETHERNET

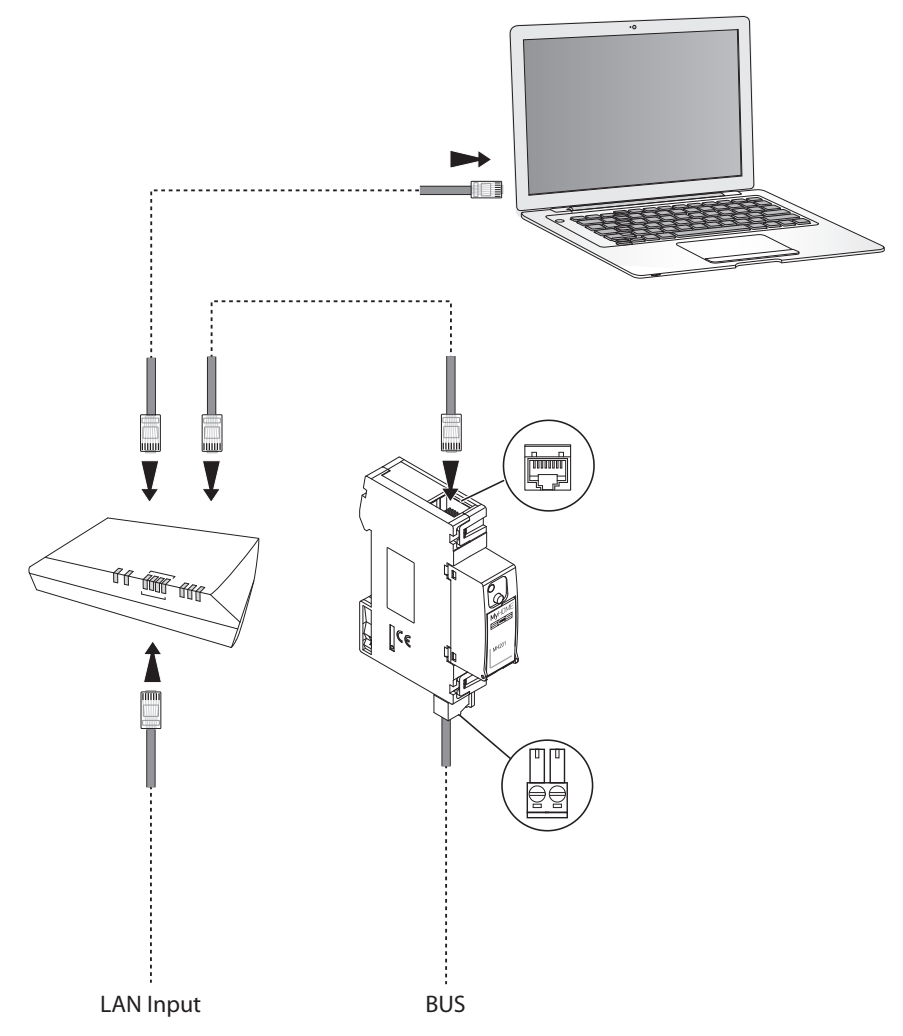

# Configuration du dispositif

Pour configurer un dispositif, il est possible de créer un nouveau projet ou bien partir d'un projet existant, de le modifier et de le renvoyer au dispositif.

Pour accéder à la page Configurer du logiciel, il est nécessaire d'effectuer des opérations préalables dans la zone globale :

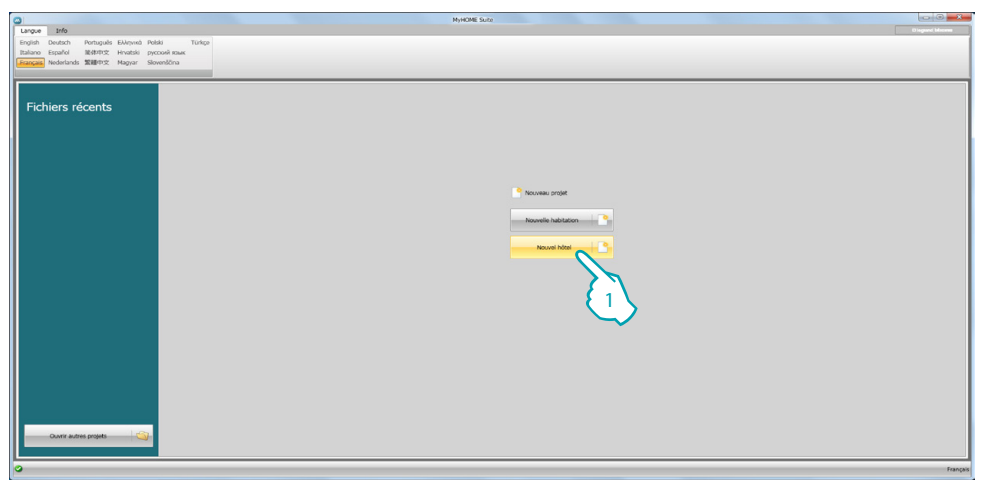

1. Cliquer pour accéder à la section du logiciel dédiée à la configuration d'une installation pour hôtel

| Erbier Modifier Configurer Ontons Vie Langue 2                                                                                                    | MyHOME Suite                | Dispert Hores |
|----------------------------------------------------------------------------------------------------|-----------------------------|---------------|
| Manader exception frequencies for the statement of the statement of the st |                             |               |
| A Informations Projet                                                                                                    |                             |               |
| Informations Projet                                                                                                    |                             |               |
| Serveux IP                                                                                                    |                             |               |
| Nom projet                                                                                                    | Pays                        |               |
| Mot de passe CHEY 3                                                                                                    | Eat                         |               |
| 12245<br>Client                                                                                                    | Téléchone                   |               |
|                                                                                                    |                             |               |
| Adresse                                                                                                    | Ernal                       |               |
|                                                                                                    | -2-                         |               |
| motive managed                                                                                                    |                             |               |
| Info et erreurs                                                                                                    |                             |               |
|                                                                                                    | Installation non seuvegardé | Français      |
|                                                                                                    |                             |               |

2. Remplir les champs jugés utiles avant de procéder à la création de la structure.

Dans le champ mot de passe, saisir le mot de passe par défaut pour tous les MH201 de l'hôtel.

- 3. Si le projet prévoit un nombre total de chambres et de zones communes supérieur à 100, il est nécessaire de sélectionner la présence d'un serveur IP F458.
- 4. Cliquer pour créer la structure de l'hôtel.

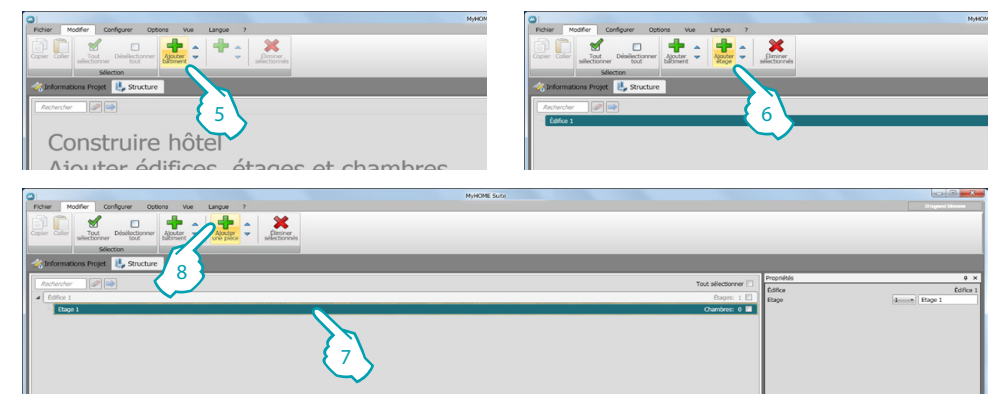

- 5. Ajouter un bâtiment.
- 6. Ajouter les étages dont le bâtiment est constitué.
- 7. Sélectionner l'étage.
- 8. Ajouter les pièces.

Pour chaque chambre créée, le logiciel positionne automatiquement un MH201

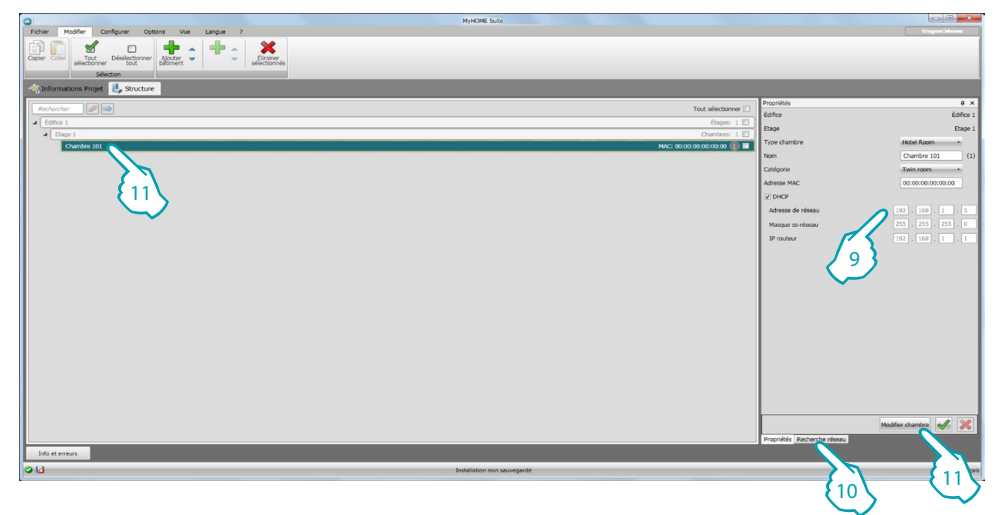

- 9. Si l'adresse de réseau du dispositif présent dans la chambre est connue, la régler manuellement.
- 10. Si l'adresse de réseau du dispositif n'est pas connue, la rechercher sur le réseau et la glisser dans la chambre
- 11. Cliquer pour accéder à la chambre ou double-cliquer sur le nom de la chambre dans la structure.

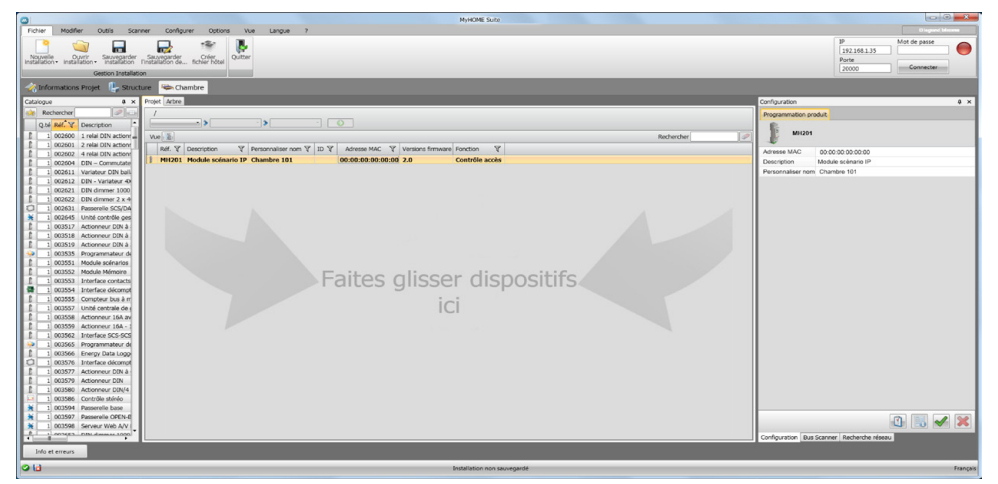

L7 legrand®

Il est ensuite possible de gérer le dispositif dans la section **Configurer** à l'aide de certains boutons dédiés.

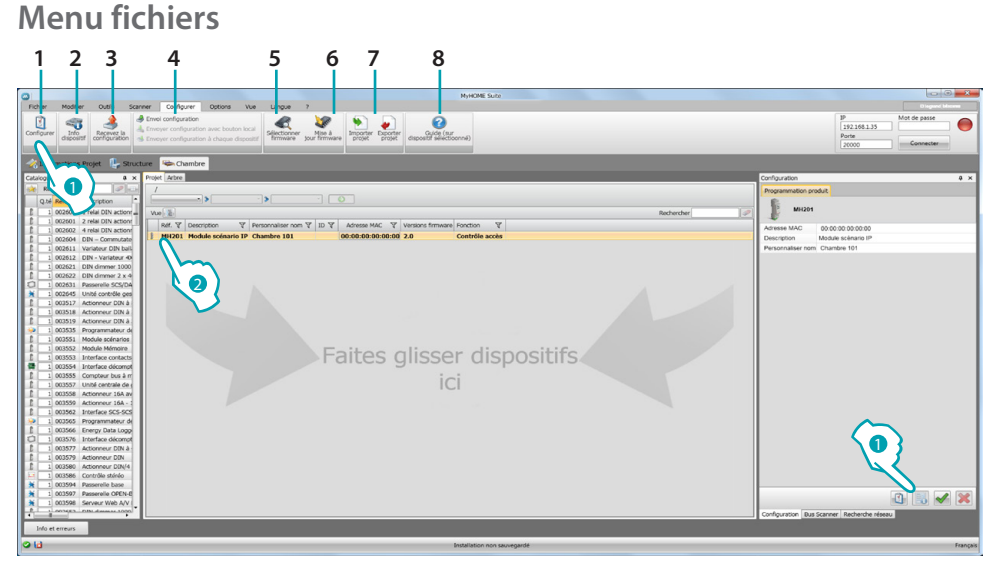

- 1. Ouvre la section spécifique de configuration du dispositif
- 2. Demande Info dispositif
- 3. Réception de la configuration du dispositif connecté
- 4. Envoi de la configuration au dispositif connecté
- 5. Sélection d'un firmware pour le dispositif
- 6. Mise à jour firmware du dispositif (s'affiche uniquement après avoir sélectionné un firmware)
- 7. Importer projet

Exporter projet Pour importer ou exporter le projet de configuration créé dans la zone spécifique, sélectionner le dispositif et cliquer sur la touche correspondante.

8. Ouvre le guide du dispositif sélectionné

Pour interagir avec le dispositif, le sélectionner et cliquer sur les touches relatives aux fonctions à exécuter.

Pour passer à la section spécifique de configuration du dispositif, cliquer sur **Configurer** (1) ou double-cliquer sur le dispositif (2)

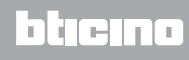

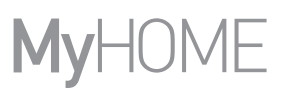

# **Envoyer configuration**

Une fois la configuration terminée et sauvegardée, il est nécessaire de l'envoyer aux dispositifs.

Procédure :

1. Connecter le dispositif à un PC via Ethernet.

Dans la barre des outils Configurer, sélectionner l'option Envoi configuration.
 Ensuite s'affiche la page qui permet de régler la date et l'heure.

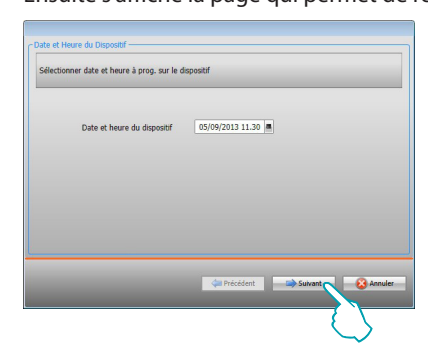

3. Sélectionner Suivant et saisir l'adresse du dispositif :

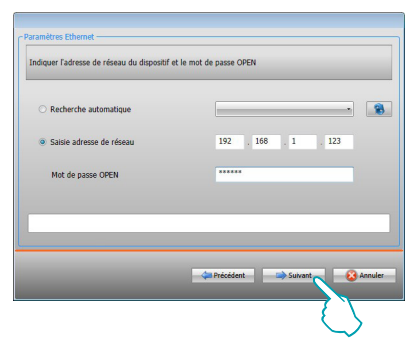

4. En sélectionnant Suivant, la configuration est transférée au dispositif.

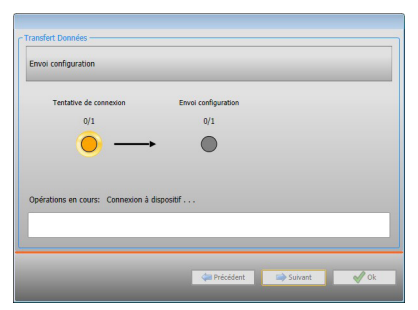

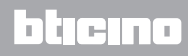

# **Recevoir la configuration**

Cette fonction permet de recevoir la configuration présente sur le dispositif ; une fois acquise, il est possible de la modifier et de la sauvegarder sur un fichier ou bien de l'envoyer au dispositif. Procédure :

- 1. Connecter le dispositif à un PC via Ethernet.
- 2. Dans la barre des outils Configurer, sélectionner l'option Recevez la configuration.
- 3. Saisir l'adresse du dispositif :

| Saisie adresse de réseau | 192 . 169 . 81 . 123 |
|--------------------------|----------------------|
| Mot de passe OPEN        | ****                 |
|                          |                      |

4. En sélectionner Suivant, la procédure de réception de la configuration est lancée.

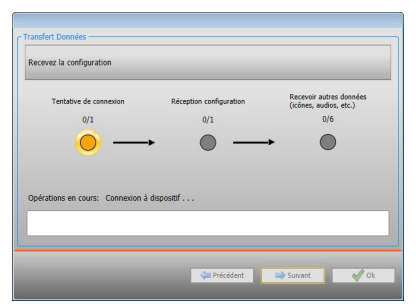

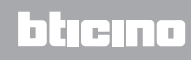

# Mettre à jour firmware

Permet de mettre à jour le firmware du dispositif.

Procédure :

- Connecter le dispositif à un PC.
- Dans le menu déroulant Configurer, sélectionner l'option Sélectionner un firmware.

Ensuite, s'affiche une fenêtre pour rechercher le dossier contenant le fichier de firmware à extension .fwz.

- Sélectionner le fichier et cliquer sur Ouvrir pour continuer.
- Sélectionner l'option Mise à jour firmware pour continuer.

Pour les procédures de connexion, se reporter au chapitre Envoyer configuration.

## Demande Info dispositif

Permet de visualiser quelques informations relatives au dispositif relié au PC. Procédure :

- Connecter le dispositif à un PC.
- Dans le menu déroulant Configurer, sélectionner l'option Informations dispositif.

Pour les procédures de connexion, se reporter au chapitre Envoyer configuration. En cliquant sur Suivant, s'affiche une page qui présente les caractéristiques hardware et software du dispositif.

# **Page initiale**

En accédant au programme, s'affiche la page initiale sur laquelle sont présents tous les paramètres de configuration. La page est constituée pour l'essentiel de 2 zones : dans la zone de gauche (A), sont présents les paramètres et les fonctions à configurer organisés dans une structure en arbre. En fonction de la sélection effectuée, dans la zone de droite (B), s'affichent les champs des données à sélectionner ou à saisir.

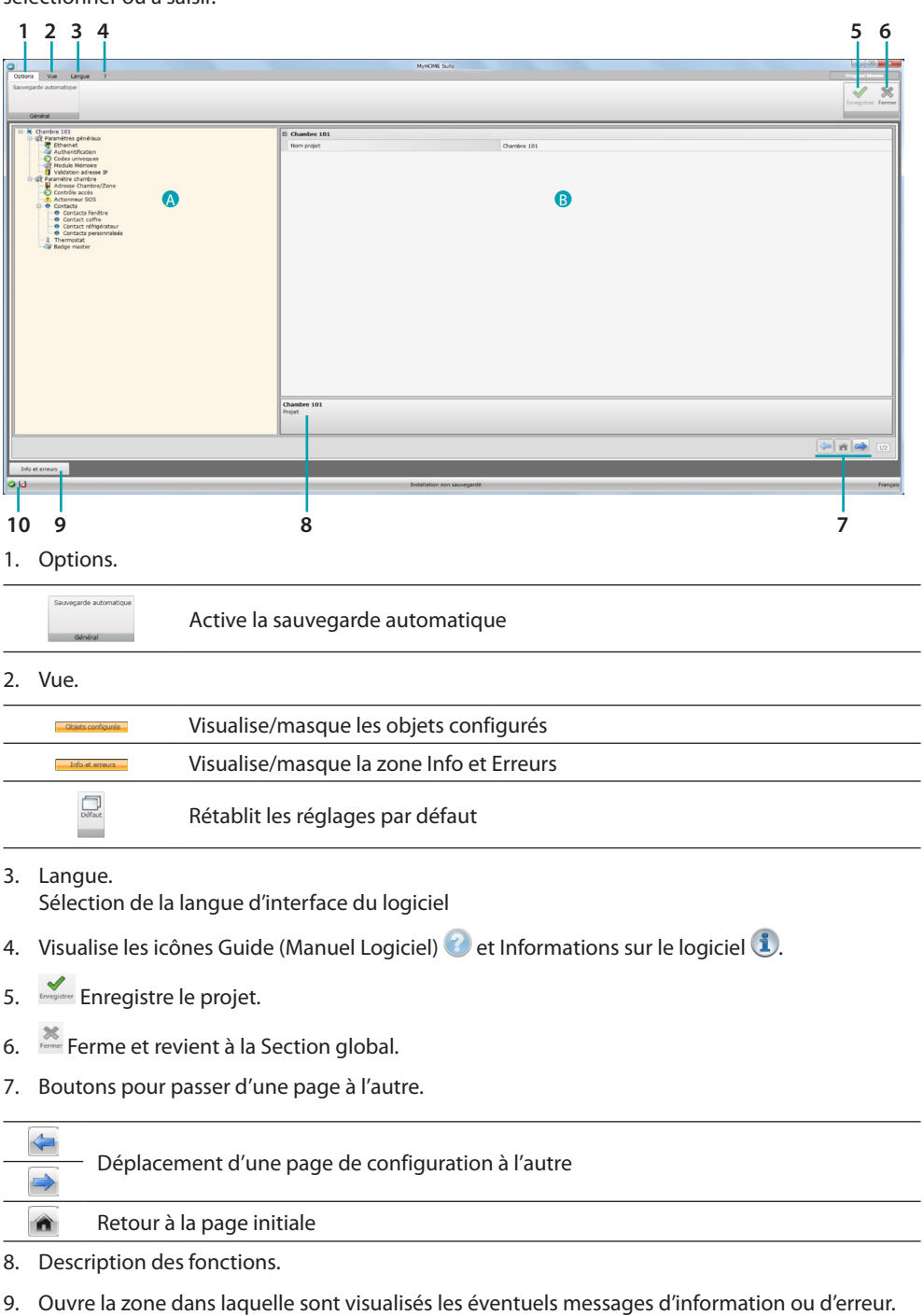

10. Visualisation sauvegarde fichier et parcours de sauvegarde.

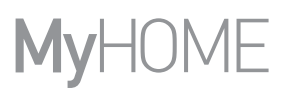

# **Configurations communes**

Dans cette section, sont décrites les configurations communes à plusieurs fonctions.

# Ajout objet/pages

## **Gestion objets**

| $\bigcirc$ | Ajouter un objet              |
|------------|-------------------------------|
| 8          | Éliminer un objet             |
| *          | Éliminer tous les objets      |
|            | Déplacer l'objet vers le haut |
| $\bigcirc$ | Déplacer l'objet vers le bas  |
|            |                               |

Après avoir ajouté un objet, une page s'active qui permet de saisir ses données spécifiques.

## Saisie adresse SCS

| 💀 Adresse SCS                      |                           |
|------------------------------------|---------------------------|
| 😑 🎲 Adresse S                      | $cs \left\{ 1 \right\}$   |
| Adresse                            |                           |
| A                                  | = 0                       |
| PL                                 | = 1                       |
| Niveau                             | 🔎 Montant privé           |
| Adresse SCS<br>Saisir l'adresse SC | S (A, PL, Niveau, I3, I4) |
|                                    |                           |
|                                    |                           |
|                                    |                           |
|                                    | Confirmer                 |
|                                    |                           |

- 1. Saisir la valeur du configurateur d'ambiance A (0 10; GEN, AMB, GR).
- 2. Saisir la valeur du configurateur du point lumière PL (le numéro dépend de la fonction).
- 3. Indiquer si le niveau est Montant privé ou BUS local; dans le second cas, saisir également les valeurs I3 et I4.

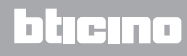

# **Configuration projet**

Cette section permet de configurer les paramètres du dispositif puis, à l'aide du bouton 🔿 , d'accéder à la page de création des scénarios.

| 0                                                                                                    | MyHOME Suite                         |                                                                                                    |
|----------------------------------------------------------------------------------------------------|--------------------------------------|----------------------------------------------------------------------------------------------------|
| Options Vue Langue ?                                                                                                    |                                      | D legand biscores                                                                                                    |
| Sauvegarde automatique                                                                                                    |                                      | 1 20                                                                                                    |
|                                                                                                    |                                      | Enregistrer Fermer                                                                                                    |
| Général                                                                                                    |                                      |                                                                                                    |
|                                                                                                    |                                      |                                                                                                    |
| Control for an and a second second seco | B Obude 101<br>Two proof. Darden 101 |                                                                                                    |
|                                                                                                    | Chambre 101<br>Projet                |                                                                                                    |
|                                                                                                    |                                      |                                                                                                    |
|                                                                                                    | n                                    | (in the second second s |
| Info et erreurs                                                                                                    |                                      |                                                                                                    |
| 010                                                                                                    | Installation non savvegardé          | Français                                                                                                    |

Saisir dans les différentes zones, les données de configuration.

## Paramètres généraux

Cette section permet de configurer les paramètres techniques nécessaires aux connexions de réseau.

## **Ethernet**

Sur cette page, il est possible de saisir les paramètres de connexion au réseau Ethernet.

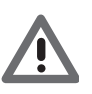

Avant de modifier les valeurs par défaut, prendre contact avec l'administrateur de réseau. Outre qu'elles empêcheraient l'activation du service, des valeurs erronées peuvent compromettre la bonne communication avec d'autres dispositifs du réseau.

| <u>0</u>                          | И                                                                                                    | HOME Suite                                                                                                    |                   |
|-----------------------------------|----------------------------------------------------------------------------------------------------|----------------------------------------------------------------------------------------------------|-------------------|
| Options Vue Langue ?              |                                                                                                    |                                                                                                    | () logued blocker |
| Savogarde automatique             |                                                                                                    |                                                                                                    | ✓ ×               |
| Cintral                           |                                                                                                    |                                                                                                    | Dregione Fermer   |
|                                   |                                                                                                    |                                                                                                    |                   |
| Chambre 101                       | 🗄 Ethernet                                                                                                    |                                                                                                    |                   |
| - Authentification                | Type d'adressage                                                                                                    | DHCP                                                                                                    |                   |
| Codes univoques                   | Adresse de reseau                                                                                                    | 192,108,1.5                                                                                                    |                   |
| Valdation adresse IP              | Pusque sorreseau                                                                                                    |                                                                                                    |                   |
| Adresse Chambre/Zone              | B- HOUGH                                                                                                    | 192.108.1.1                                                                                                    |                   |
| Actionneur SOS                    |                                                                                                    |                                                                                                    |                   |
| Contacts                          |                                                                                                    |                                                                                                    |                   |
| Contact coffre     Contact coffre |                                                                                                    |                                                                                                    |                   |
| Contact général                   |                                                                                                    |                                                                                                    |                   |
| Badge Master                      |                                                                                                    |                                                                                                    |                   |
|                                   |                                                                                                    |                                                                                                    |                   |
|                                   |                                                                                                    |                                                                                                    |                   |
|                                   |                                                                                                    |                                                                                                    |                   |
|                                   |                                                                                                    |                                                                                                    |                   |
|                                   |                                                                                                    |                                                                                                    |                   |
|                                   |                                                                                                    |                                                                                                    |                   |
|                                   |                                                                                                    |                                                                                                    |                   |
|                                   |                                                                                                    |                                                                                                    |                   |
|                                   |                                                                                                    |                                                                                                    |                   |
|                                   |                                                                                                    |                                                                                                    |                   |
|                                   |                                                                                                    |                                                                                                    |                   |
|                                   |                                                                                                    |                                                                                                    |                   |
|                                   |                                                                                                    |                                                                                                    |                   |
|                                   | Ethernet<br>Confirmation Charact                                                                                                    |                                                                                                    |                   |
|                                   | Conspondent Echemer                                                                                                    |                                                                                                    |                   |
|                                   |                                                                                                    |                                                                                                    |                   |
|                                   |                                                                                                    |                                                                                                    | (*) (*) (*)       |
|                                   |                                                                                                    |                                                                                                    |                   |
| Info et erreurs                   |                                                                                                    |                                                                                                    |                   |
| 0.14                              | ture the second second s | Makes and another set of the set of the set | Turney Turney     |

Configuration:

- **Type d'adressage** : indiquer si l'adresse est de type fixe (dans ce cas, il est nécessaire de saisir les paramètres indiqués plus bas) ou de type dynamique DHCP.
- Adresse IP et Masque sous-réseau : saisir les paramètres types des réseaux avec protocole TCP/IP, nécessaires à l'identification dispositif sur le réseau local.
- IP routeur : saisir l'adresse IP de l'éventuel routeur.

# Authentification

Cette page permet de visualiser le mot de passe précédemment réglé (par défaut 12345) pour se connecter au dispositif.

|                                                                                                    | NyHOME Suite                                       |                   |
|----------------------------------------------------------------------------------------------------|----------------------------------------------------|-------------------|
| Colonia Vue Langue ?<br>Sauvegarde automatique<br>Genéral                                                                                                    |                                                    | Congisture Farmer |
| Constantial     Constantial     Constanti | 18 Performantanonantapa<br>Tel de parame OPR 12245 |                   |
|                                                                                                    | Systeme autoekatique                               |                   |
|                                                                                                    |                                                    | 🦛 💼 📦 12          |
|                                                                                                    | Installation non seuvegardé                        | Fanças            |

# **Codes univoques**

Sur cette page, il est possible de configurer l'identifiant univoque du dispositif.

|                                                                                                    | MyHOME Suite                                                                    | 00-*             |
|----------------------------------------------------------------------------------------------------|---------------------------------------------------------------------------------|------------------|
| Options Vue Langue ?<br>Sauregarde automatique<br>Général                                                                                                    |                                                                                 | Compared Manager |
| Receive 101     Receive 102     Receive 102     Receive 1 | Dole powerdle univergen     Code powerdle univergen     Code powerdle univergen |                  |
| Info et erreurs                                                                                                    |                                                                                 |                  |
| 10                                                                                                    | Installation non savvegardé                                                     | França           |

Configuration :

• Code univoque passerelle : saisir un numéro d'identification univoque par dispositif.

# bticino

bticino

# Module mémoire

Entre autres fonctions de MH201, est prévue la possibilité du fonctionnement comme module mémoire. En activant cette fonction, en cas de coupure de l'alimentation électrique, le MH201 maintient la mémorisation de l'état des dispositifs qui lui sont associés et le rétablit au retour de la tension de secteur.

|                                                                                                    | NyHOME Suite                                                                   |                    |
|----------------------------------------------------------------------------------------------------|--------------------------------------------------------------------------------|--------------------|
| Sauvegarde automatique Général                                                                                                    |                                                                                | Ecceptation Former |
| Control 10     Control 10     C |                                                                                |                    |
|                                                                                                    | Activation la restauration de l'était du système en cas de coupure de courant. |                    |
|                                                                                                    |                                                                                | 🧼 😤 🖬 12           |
| Into et erreuis                                                                                                    | Installation non seuvegardé                                                    | Français           |

• Module mémoire : active/désactive le rétablissement de l'état du système.

## Validation adresse IP

Sur cette page, il est possible d'indiquer un maximum de 4 intervalles d'adresses IP permettant la connexion au dispositif sans qu'aucune identification via mot de passe OPEN ne soit nécessaire.

|                                                                                                    | Nyi                        | IOME Suite               |                                         |
|----------------------------------------------------------------------------------------------------|----------------------------|--------------------------|-----------------------------------------|
| Options Vue Langue ?                                                                                                    |                            |                          | () legand blocks                        |
| Salvegarde automatique                                                                                                    |                            |                          | 🗸 🗙                                     |
|                                                                                                    |                            |                          | Enregistrer Fermer                      |
| Général                                                                                                    |                            |                          |                                         |
| G → Chambre 101<br>G R Paramètres généraux<br>I → W Ethemat                                                                                                    | Intervale adresse IP 1     |                          |                                         |
|                                                                                                    | Habiltation                | 📀 Oui                    |                                         |
| Codes univoques                                                                                                    | Valeur                     | 1-255.0-255.0-255.1-254  |                                         |
| Validation adresse IP                                                                                                    | E Intervalle adresse IP 2  |                          |                                         |
|                                                                                                    | Habiltation                | Non                      |                                         |
| -O Contrôle acoès                                                                                                    | Valeur                     | 1-255.0-255.0-255.1-254  |                                         |
| Actionneur SOS     Contacts                                                                                                    | E Intervalle adresse IP 3  |                          |                                         |
| Contacts fenêtre     Contacts coffin                                                                                                    | Habilitation               | Non                      |                                         |
| Contact réfrigérateur                                                                                                    | Valeur                     | 1-255.0-255.0-255.1-254  |                                         |
| Contact général                                                                                                    | Intervalle adresse IP 4    | E Intervale adresse IP 4 |                                         |
|                                                                                                    | Habiltation                | 13 Non                   |                                         |
|                                                                                                    | Valeur                     | 1-255.0-255.0-255.1-254  |                                         |
|                                                                                                    | Valuer<br>Same & Caleman B |                          |                                         |
|                                                                                                    |                            |                          | (*) (*) (*) (*) (*) (*) (*) (*) (*) (*) |
| Info at arrange                                                                                                    |                            |                          |                                         |
| Pro ce cara da la cara da la cara |                            |                          |                                         |

Procédure :

- 1. Habiliter l'intervalle d'adresses IP.
- 2. Cliquer sur la touche ......

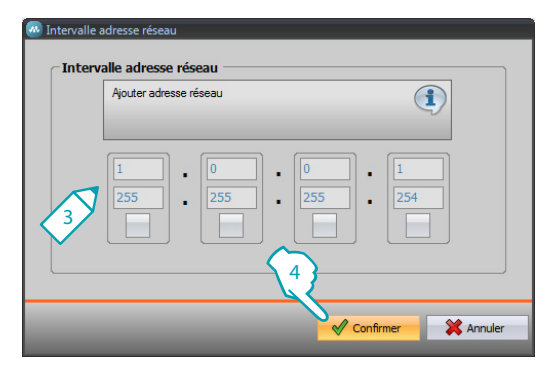

- 3. Saisir l'intervalle d'adresses de réseau à habiliter.
- 4. Confirmer.

# Paramètres chambre

La configuration d'un système pour hôtel prévoit que l'installation de chaque chambre ou zone commun soit reliée au système à l'aide d'un module scénarios IP MH201 ; aussi, il est nécessaire d'en configurer correctement toutes les caractéristiques correspondantes. Les réglages d'adresse et de type de **chambre/zone** sont utilisés par le logiciel de supervision

Les réglages d'adresse et de type de **chambre/zone** sont utilisés par le logiciel de supervision HotelSupervision pour l'identifier.

## Adresse Chambre/Zone

À l'intérieur du complexe hôtelier, une chambre (ou zone commune) est identifiée en indiquant l'édifice, l'étage et le numéro ; il est également possible de saisir une description personnalisée.

|                                                                                                    |                                                                                                    | NyHOME Suite                                                                                                    | ×                  |
|----------------------------------------------------------------------------------------------------|----------------------------------------------------------------------------------------------------|----------------------------------------------------------------------------------------------------|--------------------|
| Options Vue Langue ?                                                                                                    |                                                                                                    |                                                                                                    | 0) sgurd (bloove   |
| Sauvegarde automatique                                                                                                    |                                                                                                    |                                                                                                    | ✓ ×                |
|                                                                                                    |                                                                                                    |                                                                                                    | Enregistrer Fermer |
| Général                                                                                                    |                                                                                                    |                                                                                                    |                    |
| Determined<br>Construction<br>Construction<br>Cons | Effect     Endex     Endex     Deception     Endex     Endex | 1<br>Enfre 1<br>3<br>1<br>2004/01 20<br>0004/01 20<br>0004/01<br>0004/01<br>0004/01<br>0004/01<br>0004/01<br>0004/01<br>0004/01<br>0004/01<br>0004/01 |                    |
|                                                                                                    | force                                                                                                    |                                                                                                    |                    |
|                                                                                                    |                                                                                                    |                                                                                                    |                    |
| Info et erreurs                                                                                                    |                                                                                                    |                                                                                                    |                    |
| 918                                                                                                    | in                                                                                                    | taliation non sauvegardé                                                                                                    | Français           |

Configuration :

- Édifice et Étage : champs non modifiables parce que définis dans la section commune du logiciel.
- **Chambre/Zone** : Sélectionner le type : chambre ou zone commune.

Sélectionner la catégorie parmi celles proposées. Indiquer, dans le cas d'une zone commune, si l'accès à la zone est payant.

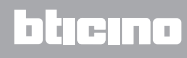

## **Contrôle accès**

Le point d'accès d'une chambre peut être défini de plusieurs manières en fonction des besoins ; les dispositifs qui le caractérisent doivent être réglés sur cette page.

| 0                                    |                             | MyHOME Suite                |                  |                 |                      | (color - x          |
|--------------------------------------|-----------------------------|-----------------------------|------------------|-----------------|----------------------|---------------------|
| Options Vue Langue ?                 |                             |                             |                  |                 |                      |                     |
| Sauvegarde automatique               |                             |                             |                  |                 |                      |                     |
|                                      |                             |                             |                  |                 |                      | V 75                |
|                                      |                             |                             |                  |                 |                      | Enregistrer Ferme   |
| Général                              |                             |                             |                  |                 |                      |                     |
|                                      |                             |                             |                  |                 |                      |                     |
| B A Chambre 101                      | Description Lecteur externe | Adresse (R1, R2)            | Actionneur porte | Adresse (A, PL) | Logement porte-carte | Adresse (A, PL)     |
| Ethernet                             |                             |                             |                  |                 |                      |                     |
| - Authentification                   |                             |                             |                  |                 |                      |                     |
| Codes univoques                      |                             |                             |                  |                 |                      |                     |
| Validation advesse IP                |                             |                             |                  |                 |                      |                     |
| i cit Paramètre chambre              |                             |                             |                  |                 |                      |                     |
| Adresse Chambre/Zone                 |                             |                             |                  |                 |                      |                     |
| Actionneur SOS                       |                             |                             |                  |                 |                      |                     |
| B-O Contacts                         |                             |                             |                  |                 |                      |                     |
| Contacts reliefre     Contact coffre |                             |                             |                  |                 |                      |                     |
| Contact réfrigérateur                |                             |                             |                  |                 |                      |                     |
| <ul> <li>Contact général</li> </ul>  |                             |                             |                  |                 |                      |                     |
| Radoe Master                         |                             |                             |                  |                 |                      |                     |
|                                      |                             |                             |                  |                 |                      |                     |
|                                      |                             |                             |                  |                 |                      |                     |
|                                      |                             |                             |                  |                 |                      |                     |
|                                      |                             |                             |                  |                 |                      |                     |
|                                      |                             |                             |                  |                 |                      |                     |
|                                      |                             |                             |                  |                 |                      |                     |
|                                      |                             |                             |                  |                 |                      |                     |
|                                      |                             |                             |                  |                 |                      |                     |
|                                      |                             |                             |                  |                 |                      |                     |
|                                      |                             |                             |                  |                 |                      |                     |
|                                      |                             |                             |                  |                 |                      |                     |
|                                      |                             |                             |                  |                 |                      |                     |
|                                      |                             |                             |                  |                 |                      |                     |
|                                      |                             |                             |                  |                 |                      |                     |
|                                      | AARAA                       |                             |                  |                 |                      |                     |
|                                      |                             |                             |                  |                 |                      |                     |
|                                      | Contrôle accès              |                             |                  |                 |                      |                     |
|                                      |                             |                             |                  |                 |                      |                     |
|                                      |                             |                             |                  |                 |                      |                     |
|                                      |                             |                             |                  |                 |                      |                     |
|                                      |                             |                             |                  |                 |                      |                     |
|                                      |                             |                             |                  |                 |                      | (**) (**) (**) (**) |
|                                      |                             |                             |                  |                 |                      |                     |
| Info et erreurs                      |                             |                             |                  |                 |                      |                     |
|                                      |                             |                             |                  |                 |                      |                     |
|                                      |                             | Installation non savveoardé |                  |                 |                      | Franca              |

Il est possible d'ajouter jusqu'à 8 entrées.

Configuration :

- Lecteur externe : activer l'éventuelle présence d'un lecteur à l'extérieur de la porte et lui attribuer la bonne adresse (R1, R2 : de 1 à 99).
- Actionneur porte : il est possible d'installer un actionneur pour permettre l'ouverture électrique de la porte d'entrée ; dans ce cas, activer la présence et l'adresse SCS de ce dispositif A, PL).
- Logement porte-carte : activer l'éventuelle présence d'un logement porte-carte à l'intérieur de la chambre et en indiquer l'adresse (A, PL doit être identique à R1, R2 du lecteur).

## **Actionneur SOS**

Dans chaque chambre, il est possible d'installer un maximum de 3 actionneurs de soutien pour déclencher des alarmes de divers types, par exemple par l'intermédiaire de la tirette de la douche, alarmes qui sont signalées comme alarmes SOS par le logiciel de gestion HotelSupervision.

|                                                                                                    | NyHOME Suite                                                                                                    |                           |
|----------------------------------------------------------------------------------------------------|----------------------------------------------------------------------------------------------------|---------------------------|
| Options Vue Langue ?                                                                                                    |                                                                                                    | D logand blooms           |
| Sauvegande automatique                                                                                                    |                                                                                                    | ✓ ×                       |
|                                                                                                    |                                                                                                    | Enregistrer Fermer        |
| Général                                                                                                    |                                                                                                    |                           |
| Control 10     Control 10     C | Andersen 305 1  Adversen 305 1   Adversen 305 1   Adversen 305 1    Adversen 405  Adversen 405  Adversen 4 often gara gabeler one abme 105 1 ensuer a kapool de superviso. Peut ibre obtel comme de  Adversen 4 obten para gabeler one abme 105 1 ensuer a kapool de superviso. Peut ibre obtel comme de | Affeire<br>Bit Monant you |
|                                                                                                    |                                                                                                    |                           |
| Info et erreurs                                                                                                    |                                                                                                    |                           |
| 2 13                                                                                                    | Installation non sauvegardé                                                                                                    | Français                  |

Configuration :

• **Description et Adresse** : saisir un nom personnalisé et l'adresse de l'actionneur sur l'installation.

## Contacts

Dans cette section, il est possible de configurer des contacts pour signaler certains événements ou pour l'activation de scénarios, d'automatismes, etc.

Les contacts peuvent être de deux types : des contacts qui génèrent des signaux en fonction du type (par exemple, un contact fenêtre qui génère un signal **Info**, à savoir un reset automatique quand le contact est replacé dans son état par défaut) ou qui génèrent des signaux personnalisables en fonction des besoins (par exemple un contact personnalisé de type **Fenêtre** qui génère une notification **Avis** avec reset via logiciel).

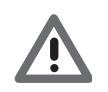

l'interface des contacts utilisée pour générer le signal doit être configurée avec la modalité « Contact ».

## **CONTACTS FENÊTRES**

Sur cette page, il est possible d'ajouter un maximum de 3 contacts fenêtre. Ce type génère un signal à l'ouverture de la fenêtre qui est automatiquement effacé après fermeture de la fenêtre.

| Options Vue Langue ?                                                                                                    |                                |             | O legand blocks    |
|----------------------------------------------------------------------------------------------------|--------------------------------|-------------|--------------------|
| Sauvegarde automatique                                                                                                    |                                |             | 1 2                |
|                                                                                                    |                                |             | Enregistrer Fermer |
| Général                                                                                                    |                                |             |                    |
| Control of the second second sec | Decretion<br>Contact Teology 1 | Norden<br>1 |                    |
|                                                                                                    |                                |             |                    |
| Info et erreurs                                                                                                    |                                |             |                    |
| 013                                                                                                    |                                |             |                    |

Configuration :

• Numéro : saisir le numéro d'identification du contact sur l'installation.

## CONTACT COFFRE-FORT

Sur cette page, il est possible de définir le contact coffre-fort. Au bout de 3 minutes après que le client a quitté la chambre, après ouverture du coffre-fort, ce type génère un signal qui doit être annulé uniquement via logiciel.

|                                                                                                    | NyHOME Suite                                                      |           |                    |
|----------------------------------------------------------------------------------------------------|-------------------------------------------------------------------|-----------|--------------------|
| Options Vue Langue ?                                                                                                    |                                                                   |           | () legared blocene |
| Sauvegarde automatique                                                                                                    |                                                                   |           | ✓ ×                |
|                                                                                                    |                                                                   |           | Enregistrer Fermer |
| Général                                                                                                    |                                                                   |           |                    |
| Currier 13     Currier 13     Currier 14     Currier 14     C | Contact online     Privance     Contact online     Contact online | Φ Δu<br>2 |                    |
|                                                                                                    | Contact coffre<br>Contact coffre                                  |           |                    |
|                                                                                                    | ·                                                                 |           | 12                 |
| Info et erreurs                                                                                                    |                                                                   |           |                    |

Configuration :

- Présence : indique si le contact est présent dans la chambre.
- Contact coffre-fort : saisir le numéro d'identification du contact sur l'installation.

## CONTACT RÉFRIGÉRATEUR

Sur cette page, il est possible de définir le contact réfrigérateur. Au bout de 3 minutes après que le client a quitté la chambre, après ouverture du réfrigérateur ce type génère un signal qui est effacé à la fermeture du réfrigérateur.

Les signaux générés par ce contact et par le contact coffre-fort sont enregistrés dans le registre des événements du logiciel de supervision.

| 0                                                                                                    | MyHOME Suite                                                                                                    |           |                    |
|----------------------------------------------------------------------------------------------------|----------------------------------------------------------------------------------------------------|-----------|--------------------|
| Oppore Vue Langue 7<br>Saxvegarde automatique<br>Général                                                                                                    |                                                                                                    |           | Enregistrer Fermer |
| Control 10     Control 10     C | Contact Himporture Contact Himporture Contact Himp | р ма<br>, |                    |
| ·                                                                                                    |                                                                                                    |           | 12                 |
| Info et erreurs                                                                                                    |                                                                                                    |           |                    |

Configuration :

- **Présence** : indique si le contact est présent dans la chambre.
- Contact réfrigérateur : saisir le numéro d'identification du contact sur l'installation.

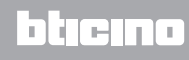

## CONTACTS PERSONNALISÉS

Sur cette page, il est possible d'ajouter des contacts et, en fonction du type, de configurer les paramètres qui conditionnent le signal visualisé sur le logiciel de supervision. Ce type de contacts peut également être utilisé comme condition de **START** dans la création des scénarios. Indiquer un contact, lui attribuer un numéro d'identification et une fois l'adresse du contact définie, le sélectionner dans la structure en arbre (1) pour configurer les détails.

| Savegarde automatique                                   |                       |                    | Erregistrer Fermer |
|---------------------------------------------------------|-----------------------|--------------------|--------------------|
|                                                         |                       |                    |                    |
| Chambre 101                                             | Contact personnalisé  |                    |                    |
| 🛃 Ethemat                                               | Modalté               | Normalement ouvert |                    |
| Codes unvoques                                          | Type de contact       | Contact général    |                    |
| Kalidation advesse IP                                   | Type signal           | Alarme             |                    |
| 🗇 🧭 Paramètre chambre                                   | Condition             | Présence           |                    |
| Contrôle accès                                          | Retard (mmoss)        | 00:01              |                    |
| Actionneur SOS                                          | Reset local           | Oul                |                    |
| Contacts lenêtre (1)                                    | Adresse CEN           | 11-Montant privé   |                    |
| Contact conne     Contact réfrigérateur                 | Bouton CEN            | 1                  |                    |
| Ontacts personnalisés (1)     Ontacts personnalisés (1) | Reset SW              | Non                |                    |
| - I research                                            | Reset automatique     | Non                |                    |
|                                                         | Signal supplémentaire | Non                |                    |
|                                                         |                       |                    |                    |
|                                                         | Contact personnalisé  |                    |                    |
|                                                         |                       |                    |                    |
|                                                         |                       |                    | (* 🕋 🔿 17          |
| Info et erreurs                                         |                       |                    |                    |
|                                                         |                       |                    |                    |

Configuration :

- Modalité : sélectionner l'état par défaut du contact, normalement ouvert ou normalement fermé.
- **Type de contact** : sélectionner le type qui identifie le contact et, conséquemment, la représentation graphique du signal affiché sur le logiciel de supervision.
- Type de signal :

– Info : génère un signal 1 dont l'affichage ne doit pas être considéré comme une alarme mais qu'il est néanmoins important de contrôler. Le reset est de type automatique et intervient quand le contact est replacé dans son état par défaut. Ne laisse aucune trace dans le registre des événements du logiciel de supervision.

Avis : génère un signal <u>A</u> dont l'affichage doit être considéré comme un avis.
 Le reset est configurable (voir paramètres suivants).

Le signal n'est pas enregistré dans le registre des événements du logiciel de supervision. – Alarme : génère un signal (A) dont l'affichage doit être considéré comme une alarme et un signal sonore.

Le reset est configurable (voir paramètres suivants).

Le signal n'est pas enregistré dans le registre des événements du logiciel de supervision.

Les réglages suivants sont actifs uniquement pour les types Avis et Alarme.

- Condition : condition qui envoie le signal :
  - **Toujours** : aucune condition, l'envoi intervient dans tous les cas.
  - Présence : l'envoi intervient quand le badge est présent dans le porte-badge.
  - Aucun présence : l'envoi intervient quand le badge n'est pas présent dans le porte-badge
- **Retard** : il est possible de régler le temps qui s'écoule entre la lecture du badge et l'introduction dans le porte-badge sans qu'aucun signal ne soit envoyé après variation d'état de ce contact ou le temps qui s'écoule après retrait du badge dont le contact peut être ouvert ou fermé sans qu'aucun signal ne soit envoyé après variation d'état de ce contact.
- **Reset local** : il est possible de sélectionner une commande CEN (adresse et bouton) pour effectuer le reset du signal en mode local.
- Reset via logiciel : il est possible de sélectionner la possibilité d'effectuer le reset du signal via le logiciel de supervision
- Reset automatique : il est possible d'activer le reset du signal quand le contact est replacé dans son état par défaut.
- Signal supplémentaire : il est possible de sélectionner le clignotement du lecteur de badge quand le signal est actif.

## Thermostat

Dans la chambre, un ou plusieurs thermostats peuvent être présents ; cette page permet d'en configurer un pour utiliser la fonction d'état du contact local.

|                                                                                                    | MyHOME Suite                                                                          |                                |                   |
|----------------------------------------------------------------------------------------------------|---------------------------------------------------------------------------------------|--------------------------------|-------------------|
| Corporative Service<br>Corporative Services<br>Corporative Services                                                                                                    |                                                                                       |                                | Erregister Fermer |
| Contract 18     Contract 18     Contract | Terrent Deposit     Advest thempost     Advest thempost     Uthatore cirtat; thempost | ♥ Out<br>1<br>Utateton feedere |                   |
|                                                                                                    | Thermostat                                                                            |                                |                   |
|                                                                                                    |                                                                                       |                                | 12                |
|                                                                                                    | Installation non sauvegardé                                                           |                                | Français          |

Configuration :

- Disponibilité : régler la disponibilité pour utiliser la fonction
- Adresse thermostat : indiquer l'adresse du thermostat
- Utilisation du contact du thermostat : sélectionner l'utilisation du contact et, conséquemment, la représentation graphique du signal affiché sur le logiciel de supervision.

## **Badge Master**

Cette page permet de sélectionner la présence d'un Badge Master permettant la programmation d'autres badges pour les hôtes de la chambre sans logiciel de gestion (il est possible d'utiliser le même Badge Master pour toutes les chambres).

| 0                                                                                                    | NyHOME Suite                                                                                     |                    |
|----------------------------------------------------------------------------------------------------|--------------------------------------------------------------------------------------------------|--------------------|
| Options Vue Langue ?                                                                                                    |                                                                                                  | Disgund Moores     |
| Cajóg (sur<br>dispositif sectionne) Informations                                                                                                    |                                                                                                  | Enregistrer Fermer |
| Chambre 101                                                                                                    | Badge Haster                                                                                     |                    |
| er gg Parametres generaux                                                                                                    | Deponibité Oui                                                                                   |                    |
|                                                                                                    | Numéro série 00000000                                                                            |                    |
| Backard and and an and an an and an and an an and an and an and an and an and an an and an and an and an and an and an and an and an and an and an and an and an and an and an and an and an and an and an and an and an and an and an and an and an and an and an and an and an and an and an and an and an and an and an and an and an an and an an and an an an an an an an an an an an an an |                                                                                                  |                    |
|                                                                                                    | Sais le numéro de série du badge master à utiliser pour programmer tous les badges sans logiciel |                    |
|                                                                                                    |                                                                                                  |                    |
|                                                                                                    |                                                                                                  | 🦛 🕋 12             |
| Info et erreurs                                                                                                    |                                                                                                  |                    |
| 0 18                                                                                                    | Installation non sauvegardé                                                                      | Français           |

Configuration :

- Disponibilité : régler la disponibilité d'un Badge Master
- Numéro de série : indiquer le numéro de série du badge programmé comme master

Cliquer sur le bouton i pour accéder à la section des scénarios.

# **Scénarios**

Cette section permet de créer des scénarios plus ou moins complexes pour des événements pouvant intervenir dans la chambre d'hôtel. Il est également possible de sélectionner les scénarios à l'aide de commandes (configurées M=CEN) ou depuis le logiciel de supervision.

## Page scénarios

La page est subdivisée en 3 zones principales : dans la zone (A), il est possible de gérer les scénarios et de les sauvegarder dans une librairie ; dans la zone (B), sont présents des champs de saisie qui permettent d'ajouter les objets devant constituer le scénario et configurés dans la zone (C).

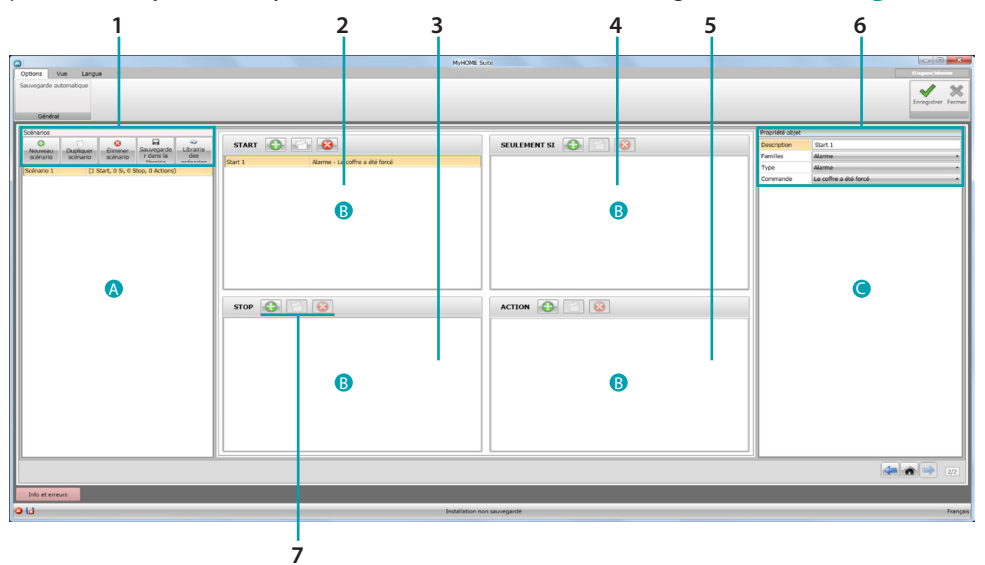

## 1. Scénarios.

| Nouveau<br>scénario     | Nouveau scénario : Créer un nouveau scénario                                                                                                    |
|-------------------------|----------------------------------------------------------------------------------------------------|
| Dupliquer-<br>scénario  | Dupliquer scénario : duplique un scénario existant                                                                                              |
| Éiminer-<br>scénario    | Éliminer scénario : élimine le scénario sélectionné                                                                                             |
| Sauveparde<br>r dans la | Sauvegarder dans la librairie : sauvegarde le scénario créé dans une librairie de façon à pouvoir l'utiliser pour d'autres projets              |
| Librairie<br>des        | Librairie des scénarios : ouvre la librairie dans laquelle sont présents et<br>classés dans des dossiers les scénarios précédemment sauvegardés |

2. Champ de saisie **START** 

Dans ce champ, il est possible d'ajouter les objets pour définir le ou les événements devant activer le scénario.

3. Champ de saisie **STOP**.

Dans ce champ, il est possible d'ajouter les objets pour définir l'événement devant bloquer la séquence d'actions indiquée dans le champ **ACTION**. Attention : les événement indiqués dans le champ **STOP** gèlent l'exécution du scénario ; aussi, les actions déjà exécutées ne subissent pas de variation, celles qui doivent encore être exécutées ne le sont pas et les actions en cours avant la commande d'arrêt et auxquelles correspondent une commande temporisée achèvent leur cycle.

 Champ de saisie SEULEMENT SI Dans ce champ, il est possible d'ajouter les objets pour définir un état constituant une restriction à l'exécution du scénario.

 Champ de saisie ACTION Dans ce champ, il est possible d'ajouter les objets pour définir l'action ou la séquence d'actions à exécuter.

## 6. Propriété objet

Dans cette fenêtre, il est possible de configurer l'objet ajouté.

| Description | Start 1                 | Description objet                                                                                     |
|-------------|-------------------------|----------------------------------------------------------------------------------------------------|
| Families    | Alarme -                | Famille d'appartenance                                                                                |
| Туре        | Alarme -                | Type (certains objets seulement)                                                                      |
| Commande    | Le coffre a été forcé • | Commande qui exécute l'objet (le comportement varie en fonction du champ de saisie où il a été placé) |

#### 7. Pour chaque champ de saisie, il est possible de :

|   | Ajouter un objet  |
|---|-------------------|
| 2 | Copier un objet   |
|   | Éliminer un objet |

# Création d'un scénario

| Orders Vie Law 7<br>Severande autor 1 | Муюме        | i date         | Creater Fame |
|---------------------------------------|--------------|----------------|--------------|
|                                       | START        | STULTINHT SE   | Provide dopt |
|                                       |              |                | 2/2          |
| Info et erreurs                       |              |                |              |
| 0 18                                  | Installation | non sauvegardé | François     |

1. Cliquer pour créer le scénario

| 0                                                                                | NyHOM                                 | E Suite         |                 |                         |
|----------------------------------------------------------------------------------|---------------------------------------|-----------------|-----------------|-------------------------|
| Options Vue Langue ?                                                             | $\sim$                                |                 |                 |                         |
| Sauvegarde automatique                                                           | (2)                                   |                 |                 | 1 1                     |
|                                                                                  | <u>{</u> 3/                           |                 |                 |                         |
|                                                                                  |                                       |                 |                 | Chilgson rema           |
| Général                                                                          |                                       |                 |                 |                         |
| Scénarios                                                                        |                                       |                 | Propriété objet |                         |
| 0 0 0 0                                                                          | START CO 8                            | SEULEMENT ST    | Description     | Start 1                 |
| Nouveau Dupliquer Eiminer Sauvogarde Librarie<br>scénario scénario r dans la des |                                       |                 | Families        | Alarme .                |
| Sedence 1 (1 Start 0 St 0 Start 0 Address)                                       | Start 1 Aarme - Le coffre a été forcé |                 | Type            | Alarmo -                |
|                                                                                  |                                       |                 | Commande        | Le coffre a été forcé . |
|                                                                                  |                                       |                 |                 |                         |
|                                                                                  |                                       |                 |                 |                         |
|                                                                                  | E 2 X                                 |                 |                 |                         |
|                                                                                  |                                       |                 |                 |                         |
|                                                                                  |                                       |                 |                 |                         |
|                                                                                  |                                       |                 |                 |                         |
|                                                                                  |                                       |                 |                 |                         |
|                                                                                  |                                       |                 |                 |                         |
|                                                                                  |                                       |                 |                 |                         |
|                                                                                  |                                       |                 |                 |                         |
|                                                                                  | STOP 🚯 🔄 😣                            | ACTION 🛟 🔄 😣    |                 |                         |
|                                                                                  |                                       |                 |                 |                         |
|                                                                                  |                                       |                 |                 |                         |
|                                                                                  |                                       |                 |                 |                         |
|                                                                                  |                                       |                 |                 |                         |
|                                                                                  |                                       |                 |                 |                         |
|                                                                                  |                                       |                 |                 |                         |
|                                                                                  |                                       |                 |                 |                         |
|                                                                                  |                                       |                 |                 |                         |
|                                                                                  |                                       |                 |                 |                         |
|                                                                                  |                                       |                 |                 |                         |
|                                                                                  |                                       |                 |                 |                         |
|                                                                                  |                                       |                 |                 |                         |
| 2                                                                                |                                       |                 | - /1            |                         |
|                                                                                  |                                       |                 |                 | 2/2                     |
| Info et erreurs                                                                  |                                       |                 |                 |                         |
| 0.10                                                                             | fortalistics                          | a na seu sourié |                 | Incom                   |

- 2. Automatiquement, le logiciel ajoute un objet dans le champ START et il est ensuite possible de le modifier
- 3. Différemment, il est possible d'ajouter un nouvel objet.

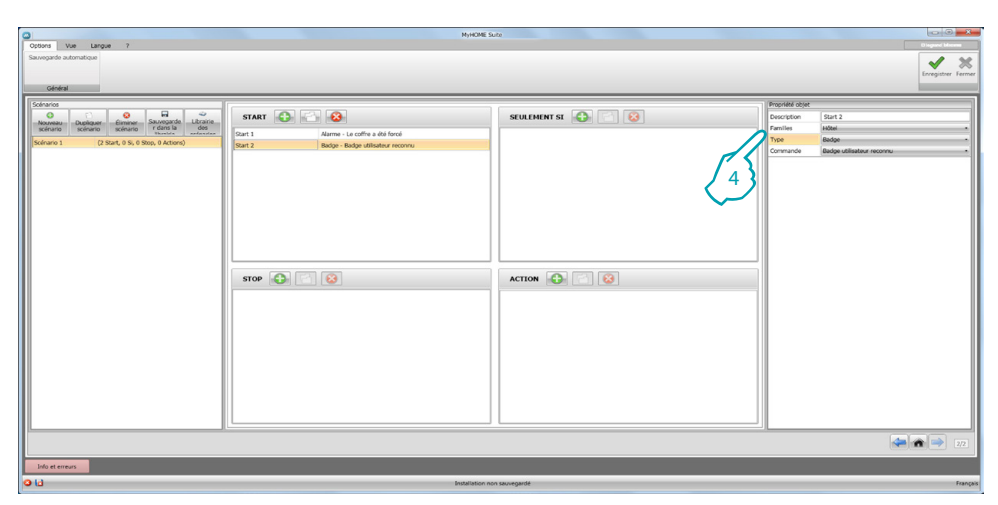

4. À l'aide des menus déroulants de la fenêtre **Propriété objet**, définir ce dernier en en sélectionnant successivement la famille, le type et la commande

| State         State         State <th< th=""><th>Oppores Vue Langue 7<br/>Sauvegande automatique</th><th>N9400</th><th>Sorte</th><th></th><th>Congrete Herrer<br/>Erregister Ferrer</th></th<> | Oppores Vue Langue 7<br>Sauvegande automatique                                                                                                    | N9400                                                                                                    | Sorte                                                                                                    |                                                                              | Congrete Herrer<br>Erregister Ferrer         |
|----------------------------------------------------------------------------------------------------|----------------------------------------------------------------------------------------------------|----------------------------------------------------------------------------------------------------|----------------------------------------------------------------------------------------------------|------------------------------------------------------------------------------|----------------------------------------------|
|                                                                                                    | Control<br>Control<br>Con | START Reference of the set of the set of the | NULDERN SI     Image: Image: Ima | Proprietal adjust<br>Description<br>Parallise<br>The A<br>Advess<br>Commande | Action 1<br>Consequences<br>11-Noverflamon ( |
| And the set                                                                                                    | Info et erreurs                                                                                                    |                                                                                                    |                                                                                                    | _                                                                            | 2/2                                          |

5. Après avoir complété le scénario, il est possible de le sauvegarder dans la librairie pour l'utiliser éventuellement pour d'autres projets

| 0                                                                                                    | NyHOME :                                                                                                    | iute                                                               |                    |                  |
|----------------------------------------------------------------------------------------------------|----------------------------------------------------------------------------------------------------|--------------------------------------------------------------------|--------------------|------------------|
| Options Vue Langue ?                                                                                                    |                                                                                                    |                                                                    |                    | Disgund Maximum  |
| Sauvegarde automatique                                                                                                    |                                                                                                    |                                                                    |                    | ✓ ×              |
| Général                                                                                                    |                                                                                                    |                                                                    |                    | Diregisser remo  |
| [ Contraction of the contraction of the contraction |                                                                                                    |                                                                    | - Anna (Ant a bran | 1                |
|                                                                                                    | STAPT                                                                                                    |                                                                    | Description        | Action 1         |
| Nouveau Dupliquer Éliminer Sauvegarde Librairie<br>scénario scénario r dans la des                                                                                                    |                                                                                                    |                                                                    | Families           | Eclairage .      |
| Scinario 1 (2 Start, 1 Si, 0 Stop, 1 Actions)                                                                                                    | Start 1 Marme - Le coffre a été forcé                                                                                                    | Condition 1 Chambre - Occupée (carte présente dans le porte-carte) | Type               | Lunière -        |
|                                                                                                    | sant 2 Badge - Badge ubisateur reconnu                                                                                                    |                                                                    | Adresse            | 11-Montant privé |
|                                                                                                    | Companyandar asénari                                                                                                    | e dans la librairie                                                | Commande           | ON *             |
|                                                                                                    | Sauvegarder scenari                                                                                                    | o dans la libraine                                                 |                    |                  |
|                                                                                                    | Sauvegarder dans i ScenarioLibrary                                                                                                    | · · ·                                                              |                    |                  |
|                                                                                                    | A ScenarioLibrary                                                                                                    |                                                                    |                    |                  |
|                                                                                                    | New Folder 2                                                                                                    |                                                                    |                    |                  |
|                                                                                                    |                                                                                                    | 6                                                                  |                    |                  |
|                                                                                                    |                                                                                                    |                                                                    |                    |                  |
|                                                                                                    |                                                                                                    |                                                                    |                    |                  |
|                                                                                                    | STOP 🚯 🔄 😣                                                                                                    |                                                                    |                    |                  |
|                                                                                                    |                                                                                                    | ON                                                                 |                    |                  |
|                                                                                                    | · · · · · · · · · · · · · · · · · · ·                                                                                                    |                                                                    |                    |                  |
|                                                                                                    | Nom scénario I Patoreia 1                                                                                                    | - Constant -                                                       |                    |                  |
|                                                                                                    | And a second second sec | Lingure                                                            |                    |                  |
|                                                                                                    |                                                                                                    | Aenuler                                                            |                    |                  |
|                                                                                                    |                                                                                                    |                                                                    |                    |                  |
|                                                                                                    | 83                                                                                                    | \ <u>{</u> 9\                                                      |                    |                  |
|                                                                                                    |                                                                                                    |                                                                    |                    |                  |
|                                                                                                    |                                                                                                    | Ť                                                                  |                    |                  |
|                                                                                                    | [L                                                                                                    |                                                                    |                    |                  |
|                                                                                                    |                                                                                                    |                                                                    |                    | 2/2              |
| Info et erreurs                                                                                                    |                                                                                                    |                                                                    |                    |                  |
|                                                                                                    |                                                                                                    |                                                                    |                    |                  |

- 6. Crée un dossier d'archivage du scénario (option)
- 7. Le sélectionner
- 8. Saisir un nom
- 9. Cliquer pour enregistrer

En cliquant avec la touche droite sur le dossier, il est possible d'utiliser les fonctions **Nouveau**, **Éliminer** et **Renommer dossier**.

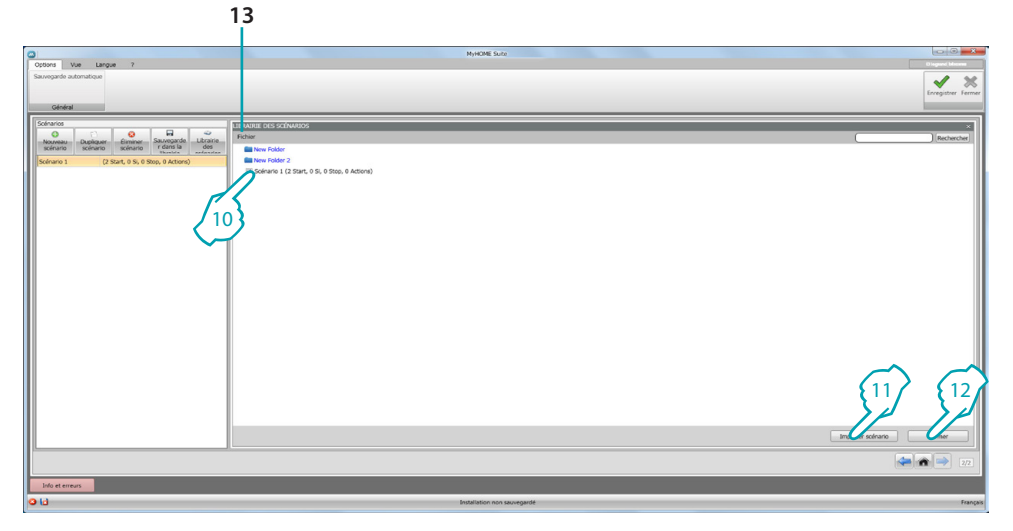

Le scénario est ensuite disponible dans la librairie et peut être importé dans d'autres projets :

- 10. Sélectionner le scénario dans le dossier correspondant
- 11. Cliquer pour l'importer
- 12. Une fois la procédure terminée, cliquer pour fermer la librairie
- 13. À l'aide du menu déroulant, il est possible de gérer les dossiers et les scénarios (Nouveau, Éliminer et Renommer).

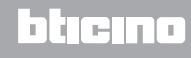

# Objets

Dans le présent chapitre, sont décrits les objets (organisés par familles) qui peuvent être utilisés pour composer un scénario et leur configuration.

# Ajout d'un objet

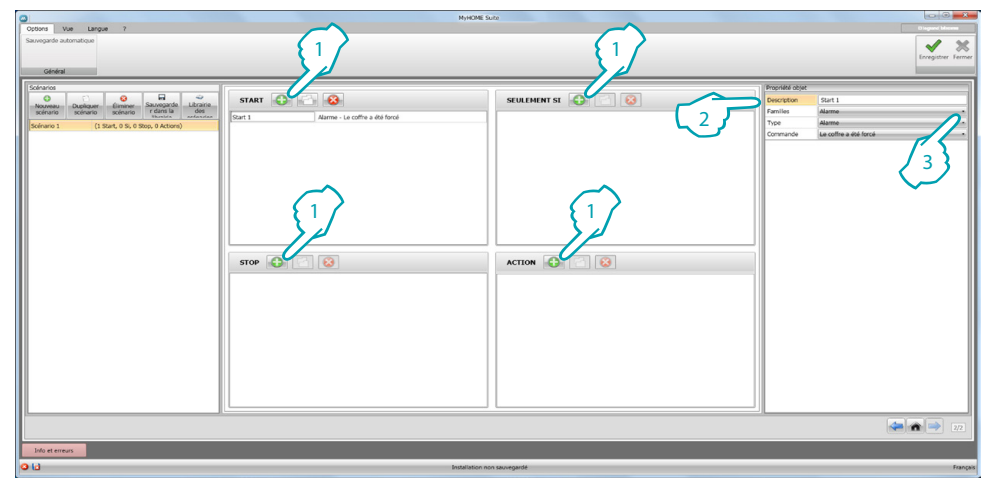

- 1. Cliquer sur le bouton pour ajouter un objet dans le champ voulu
- 2. Saisir une description
- 3. Sélectionner la famille d'appartenance et, conséquemment, le type et la commande à activer dans le champ où l'objet a été placé

## **Configuration objet**

Les familles disponible varient en fonction du champ dans lequel on entend placer l'objet :

| FAMILLE              | START | SEULEMENT SI | STOP | ACTION |
|----------------------|-------|--------------|------|--------|
| Alarme               | •     |              | •    | •      |
| Automation           |       |              |      | •      |
| Retard               |       |              |      | •      |
| Contacts             | ٠     | •            | •    |        |
| Hôtel                | •     | •            | •    | •      |
| Éclairage            | •     | •            | •    | •      |
| Scénarios            |       |              |      | •      |
| Scénarios programmés | •     |              | •    |        |
| Commandes spéciales  |       |              |      | •      |
| Thermorégulation     | •     | •            | •    | •      |
| Temps                | •     | •            | •    |        |

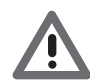

Bien qu'appartenant à la même famille et au même type, selon le champ dans lequel ils se trouvent, certains objets ont des commandes différentes.

## **Famille Alarme**

Cette famille comprend l'objet alarme qui représente les alarmes générées dans la chambre. Configuration **ALARME** 

|     | Propriété objet |                         |  |
|-----|-----------------|-------------------------|--|
| 1-  | Description     | Start 1                 |  |
| 2-  | Familles        | Alarme •                |  |
| 3 - | Туре            | Alarme •                |  |
| 4-  | Commande        | Le coffre a été forcé - |  |

- 1. DESCRIPTION
- Saisir une description
- 2. FAMILLE Famille d'appartenance objet
- 3. TYPE
- Type objet
- 4. COMMANDE Sélectionner le type d'alarme à utiliser pour le scénario

## **Famille Automation**

Cette famille comprend les objets qui gèrent une automation.

Configuration VOLET, RIDEAU, VENTILATEUR, PRISE COMMANDÉE et SERRURE AUTOMATION

| Prop  | Propriété objet |                  |  |
|-------|-----------------|------------------|--|
| 1 Des | cription        | Action 1         |  |
| 2 Fam | illes           | Automation       |  |
| 3 Typ | e               | Volet •          |  |
| 4Adr  | esse            | 11-Montant privé |  |
| 5 Con | nmande          | UP -             |  |

1. DESCRIPTION

Saisir une description

- 2. FAMILLE
  - Famille d'appartenance objet
- 3. TYPE
- Type objet
- 4. ADRESSE
  - Saisir l'adresse SCS de l'objet
- 5. COMMANDE
  - Sélectionner le type de commande exécutée par l'objet

## Configuration VOLET AVANCÉ

|            | Propriété objet |                   |  |
|------------|-----------------|-------------------|--|
| 1-         | Description     | Action 1          |  |
| 2-         | Familles        | Automation •      |  |
| 3 -        | Туре            | Volet avancé 🔹    |  |
| 4-         | Adresse         | 11-Montant privé  |  |
| <b>F</b> - | Commande        | Aller au niveau • |  |
| 5          | Niveau volet    | 1                 |  |

- 1. DESCRIPTION
- Saisir une description
- 2. FAMILLE Famille d'appartenance objet
- 3. TYPE
- Type objet
- 4. ADRESSE
  - Saisir l'adresse SCS de l'objet
- 5. COMMANDE

Aller au niveau : place le volet au niveau programmé. Haut/Bas avancé : élève/abaisse le volet du nombre de pas programmés. STOP avancé : dans le cas où le volet est à l'arrêt, cette commande le place à un niveau préprogrammé. Le niveau PRÉ-PROGRAMMÉ est configuré sur l'objet.

Haut/Bas pas à pas : élève/abaisse totalement le volet en mode pas à pas.

#### Configuration RIDEAU AVANCÉ

|     | Propriété objet |                   |  |  |
|-----|-----------------|-------------------|--|--|
| 1-  | Description     | Action 1          |  |  |
| 2-  | Familles        | Automation •      |  |  |
| 3 - | Туре            | Rideau avancé 🔹   |  |  |
| 4-  | Adresse         | 11-Montant privé  |  |  |
| 5   | Commande        | Aller au niveau 🔹 |  |  |
| 5   | Niveau rideau   | 1                 |  |  |

- 1. DESCRIPTION
- Saisir une description
- 2. FAMILLE Famille d'appartenance objet
- 3. TYPE
  - Type objet
- 4. ADRESSE
  - Saisir l'adresse SCS de l'objet
- 5. COMMANDE

Aller au niveau : place le rideau au niveau programmé.

Ouvrir/Fermer avancé : élève/abaisse le rideau du nombre de pas programmés.

STOP avancé : dans le cas où le rideau est à l'arrêt, cette commande le place à un niveau préprogrammé. Le niveau PRÉ-PROGRAMMÉ est configuré sur l'objet.

Ouvrir/Fermer pas à pas : élève/abaisse totalement le rideau en mode pas à pas.

## Famille RETARD

Cette famille comprend l'objet **RETARD** qui permet de régler un temps d'attente avant l'exécution d'une nouvelle action ou entre deux actions.

## Configuration RETARD

|     | Propriété objet |          |   |
|-----|-----------------|----------|---|
| 1 - | Description     | Action 1 | j |
| 2-  | Familles        | Retard • |   |
| 3-  | Туре            | Retard • |   |
| 4-  | Retard (sec.)   | 1        |   |

- 1. DESCRIPTION Saisir une description
- 2. FAMILLE
  - Famille d'appartenance objet
- 3. TYPE
- Type objet
- 4. COMMANDE
  - Régler le temps en secondes

## Famille CONTACTS

Cette famille comprend l'objet contacts alarme qui représente les signaux provenant des contacts présents dans la chambre.

À cette famille, peuvent être ajoutés uniquement les contacts qui ont été configurés dans CONTACTS PERSONNALISÉS

#### Configuration CONTACTS

|     | Propriété objet |            |  |
|-----|-----------------|------------|--|
| 1—  | Description     | Start 1    |  |
| 2-  | Familles        | Contacts • |  |
| 3 - | Туре            | Contact •  |  |
| 4-  | Adresse         | 1          |  |
| 5 - | Commande        | Ouvrir •   |  |

- 1. DESCRIPTION
- Saisir une description
- 2. FAMILLE Famille d'appartenance objet
- 3. TYPE
- Type objet
- 4. ADRESSE

Saisir le numéro d'identification du contact sur l'installation

5. COMMANDE Sélectionner l'état du contact (ouvert/fermé)

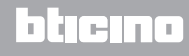

## Famille Hôtel

Dans cette famille, sont présents les objets de gestion de la chambre d'hôtel.

#### Configuration CHAMBRE et BADGE

| Propriété objet |            |  |
|-----------------|------------|--|
| Description     | Start 1    |  |
| Familles        | Hôtel      |  |
| Туре            | Chambre    |  |
| Commande        | Disponible |  |

| Propriété objet |                           |  |
|-----------------|---------------------------|--|
| Description     | Start 1                   |  |
| Familles        | Hôtel                     |  |
| Туре            | Badge                     |  |
| Commande        | Badge utilisateur reconnu |  |

- 1. DESCRIPTION Saisir une description
- 2. FAMILLE

Famille d'appartenance objet

- 3. TYPE
  - Type objet (chambre, badge)
- 4. COMMANDE

Commande chambre : sélectionner l'état de la chambre

Commande badge : indiquer si le badge reconnu est celui de l'utilisateur, du personnel ou les deux

## Famille Éclairage

Cette famille comprend les objets dont l'état peut être ON et OFF.

Configuration LUMIÈRE

|     | Propriété objet |                  |
|-----|-----------------|------------------|
| 1—  | Description     | Start 1          |
| 2—  | Familles        | Eclairage •      |
| 3—  | Туре            | Lumière          |
| 4—  | Adresse         | 11-Montant privé |
| 5 — | Commande        | OFF •            |

- 1. DESCRIPTION
  - Saisir une description
- 2. FAMILLE
  - Famille d'appartenance objet
- 3. TYPE
  - Type objet
- 4. ADRESSE

Saisir l'adresse SCS de l'objet

5. COMMANDE

Sélectionner le type de commande exécutée par l'objet

## Configuration LUMIÈRES TEMPORISÉES (champ ACTION uniquement)

|   | Propriété objet |                        |
|---|-----------------|------------------------|
| 1 | Description     | Action 1               |
| 2 | -Familles       | Eclairage -            |
| 3 | Туре            | Lumières temporisées • |
| 4 | Adresse         | 11-Montant privé       |
| 5 | Commande        | ON pendant 1 min.      |

- 1. DESCRIPTION
  - Saisir une description
- 2. FAMILLE
  - Famille d'appartenance objet
- 3. TYPE
  - Type objet
- 4. ADRESSE Saisir l'adresse SCS de l'objet
- COMMANDE Sélectionner le type de commande exécutée par l'objet et la durée (fixe ou personnalisée)

## Configuration DIMMER 100 (champ SEULEMENT SI)

|     | Propriété objet |                  |
|-----|-----------------|------------------|
| 1 - | Description     | Condition 1      |
| 2-  | Familles        | Eclairage •      |
| 3 - | Туре            | Variateur 100 •  |
| 4-  | Adresse         | 11-Montant privé |
| 5 - | Commande        | ON à Niveau 🔹    |
| 6-  | Condition       | Supérieur •      |
|     | Niveau          | 1                |

1. DESCRIPTION

Saisir une description

- 2. FAMILLE Famille d'appartenance objet
- 3. TYPE
  - Type objet
- 4. ADRESSE Saisir l'adresse SCS de l'objet
- 5. COMMANDE
  - Sélectionner le type de commande exécutée par l'objet
- 6. CONDITION (ON au niveau) Régler la valeur du niveau d'éclairage (Supérieur/Inférieur/Valeur)

#### Configuration DIMMER 100 (champ ACTION)

|     | Propriété objet |                   |
|-----|-----------------|-------------------|
| 1—  | Description     | Action 1          |
| 2-  | Familles        | Eclairage •       |
| 3 — | Туре            | Variateur 100 •   |
| 4—  | Adresse         | 11-Montant privé  |
|     | Commande        | Aller au niveau 🔹 |
| 5 — | Niveau          | 1                 |
|     | Temps (sec.)    | 1                 |

- 1. DESCRIPTION Saisir une description
- 2. FAMILLE
  - Famille d'appartenance objet
- 3. TYPE Type objet
- 4. ADRESSE

Saisir l'adresse SCS de l'objet

5. COMMANDE

ON/OFF : sélectionner le type de commande Aller au niveau : régler la valeur du niveau d'éclairage et la durée

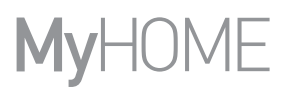

## Famille Scénarios

Cette famille comprend les objets qui peuvent générer des scénarios. Configuration SCÉNARIOS

|     | Propriété objet |                    |
|-----|-----------------|--------------------|
| 1 - | Description     | Action 1           |
| 2-  | Familles        | Scénarios •        |
| 3 — | Туре            | Module scénarios 🔹 |
| 4 - | Adresse         | 11-Montant privé   |
| 5 — | Commande        | Scénario 🔹         |
| 6-  | Poussoir        | 1                  |

- 1. DESCRIPTION
- Saisir une description
- 2. FAMILLE Famille d'appartenance objet
- 3. TYPE
  - Type objet
- 4. ADRESSE Saisir l'adresse SCS de l'objet
- 5. COMMANDE Sélectionner la modalité de commande
- 6. POUSSOIR
  - Sélectionner le bouton-poussoir relatif au scénario à activer.

## Famille Scénarios programmés

Cette famille comprend les objets qui peuvent générer des scénarios.

## Configuration SCÉNARIOS PROGRAMMÉS

|     | Propriété objet |                        |
|-----|-----------------|------------------------|
| 1 - | Description     | Start 1                |
| 2-  | Familles        | Scénarios programmés 🔹 |
| 3-  | Туре            | CEN •                  |
| 4-  | Adresse         | 11-Montant privé       |
| 5 - | Commande        | Début pression •       |
| 6-  | Bouton          | 1                      |

- 1. DESCRIPTION
  - Saisir une description
- 2. FAMILLE Famille d'appartenance objet
- 3. TYPE

Type objet

- 4. ADRESSE Saisir l'adresse SCS de l'objet
- 5. COMMANDE

Sélectionner la modalité de commande

#### 6. BOUTON

Sélectionner le bouton-poussoir relatif au scénario à activer.

## Famille Commandes spéciales

Cette famille comprend l'objet **BLOQUER/DÉBLOQUER ACTIONNEUR** qui permet de bloquer/ débloquer l'action d'un actionneur en cours d'exécution

## Configuration BLOQUER/DÉBLOQUER ACTIONNEUR

| Propriété obje | t                        |
|----------------|--------------------------|
| Description    | Action 1                 |
| Familles       | Commandes spéciales -    |
| Туре           | Actionneur Verr./Déverr. |
| Adresse        | 11-Montant privé         |
| Commande       | Bloquer -                |

- 1. DESCRIPTION
  - Saisir une description
- 2. FAMILLE

Famille d'appartenance objet

3. TYPE

Type objet

- 4. ADRESSE
  - Saisir l'adresse SCS de l'objet
- 5. COMMANDE Sélectionner la modalité de commande

## Famille Thermorégulation

Cette famille comprend les objets relatifs à l'installation de thermorégulation.

## Configuration THERMOSTAT

|     | Propriété objet |                    |   |
|-----|-----------------|--------------------|---|
| 1 - | Description     | Condition 1        |   |
| 2-  | Familles        | Thermorégulation - |   |
| 3 - | Туре            | Thermostat •       | • |
| 4-  | Adresse         | 1                  | • |
| 5 - | Commande        | Contact : Ouvert   |   |

- 1. DESCRIPTION
  - Saisir une description
- 2. FAMILLE Famille d'appartenance objet
- 3. TYPE Type objet
- 4. ADRESSE

Saisir l'adresse du thermostat

5. COMMANDE Sélectionner la modalité de commande

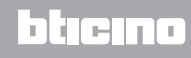

### Configuration THERMOSTAT (champ ACTION)

|     | Propriété objet |                     |
|-----|-----------------|---------------------|
| 1 — | Description     | Action 1            |
| 2-  | Familles        | Thermorégulation •  |
| 3 - | Туре            | Thermostat •        |
| 4-  | Adresse         | 1                   |
| 5 — | Commande        | CONFORT CHAUFFAGE * |

- 1. DESCRIPTION
- Saisir une description
- 2. FAMILLE Famille d'appartenance objet
- 3. TYPE
- Type objet
- 4. ADRESSE
  - Saisir l'adresse du thermostat
- 5. COMMANDE

Sélectionner la modalité de commande, au choix :

## - CONFORT Chauffage/Climatisation :

règle la température que l'utilisateur a programmée comme CONFORT en modifiant au besoin la modalité de l'installation (chauffage/climatisation).

| Propriété objet |                    |
|-----------------|--------------------|
| Description     | Action 1           |
| Familles        | Thermorégulation - |
| Туре            | Thermostat •       |
| Adresse         | 1 -                |
| Commande        | CONFORT CHAUFFAGE  |

## - CONFORT Chauffage/Climatisation combiné :

règle le thermostat dansa la modalité de commutation automatique pour commuter automatiquement de la fonction chauffage à la fonction climatisation et inversement en fonction de la température mesurée.

| Propriété objet |                                 |   |
|-----------------|---------------------------------|---|
| Description     | Action 1                        |   |
| Familles        | Thermorégulation                | • |
| Туре            | Thermostat                      | • |
| Adresse         | 1                               | • |
| Commande        | Commutation automatique CONFORT |   |

#### CONFORT Générique :

règle la température que l'utilisateur a programmée comme CONFORT sans modifier la modalité de l'installation (chauffage/climatisation)

| Propriété objet |                   |  |
|-----------------|-------------------|--|
| Description     | Action 1          |  |
| Familles        | Thermorégulation  |  |
| Туре            | Thermostat        |  |
| Adresse         | 1                 |  |
| Commande        | CONFORT Générique |  |

- ECO Chauffage/Climatisation
- ECO Chauffage/Climatisation combiné :
- ECO Générique :
  - fonction identique aux précédentes mais en modalité ECO ; les modalité ECO et CONFORT diffèrent uniquement au niveau de la température réglée

| Propriété objet |                  |   |
|-----------------|------------------|---|
| Description     | Action 1         |   |
| Familles        | Thermorégulation |   |
| Туре            | Thermostat       |   |
| Adresse         | 1                | - |
| Commande        | ECO CHAUFFAGE    |   |

- OFF
- ANTIGEL
- PROTECTION Climatisation
- ANTIGEL/PROTECTION Chauffage/Climatisation combiné :
- Antigel/Protection Générique :

règle la température programmée

| Propriété objet |                  |   |
|-----------------|------------------|---|
| Description     | Action 1         |   |
| Familles        | Thermorégulation | • |
| Туре            | Thermostat       | • |
| Adresse         | 1                | • |
| Commande        | OFF              | • |

#### - Réglage Manuel Chauffage/Climatisation :

règle une température fixe sur l'installation en modifiant au besoin la modalité de fonctionnement (Chauffage/Climatisation) en fonction du choix

| Propriété objet  |                          |            |
|------------------|--------------------------|------------|
| Description      | Action 1                 |            |
| Familles         | Thermorégulation         | •          |
| Туре             | Thermostat               | •          |
| Adresse          | 1                        | •          |
| Commande         | RÉGLAGE MANUEL CHAUFFAGE | •          |
| Température (°C) | 3,0                      | (▲)<br>1₹0 |

#### - Réglage Manuel Chauffage/Climatisation Combiné :

règle le thermostat dansa la modalité de commutation automatique pour commuter automatiquement de la fonction chauffage à la fonction climatisation et inversement pour maintenir la température programmée

| Propriété objet  |                                        |   |
|------------------|----------------------------------------|---|
| Description      | Action 1                               |   |
| Familles         | Thermorégulation                       | • |
| Туре             | Thermostat                             | • |
| Adresse          | 1                                      | • |
| Commande         | Commutation automatique RÉGLAGE MANUEL | • |
| Température (°C) | 3,0                                    |   |

#### Réglage Manuel Générique :

règle une température fixe sur l'installation en maintenant la modalité de fonctionnement (Chauffage/Climatisation) active à ce moment-là

| Propriété objet  |                          |   |
|------------------|--------------------------|---|
| Description      | Action 1                 |   |
| Familles         | Thermorégulation         | • |
| Туре             | Thermostat               | • |
| Adresse          | 1                        | • |
| Commande         | RÉGLAGE MANUEL Générique | • |
| Température (°C) | 3,0                      | - |

## - BOUTON LOCAL :

active/désactive les touches du thermostat présent dans la chambre

| Propriété objet |                  |   |
|-----------------|------------------|---|
| Description     | Action 1         |   |
| Familles        | Thermorégulation | • |
| Туре            | Thermostat       | • |
| Adresse         | 1                | • |
| Commande        | Bouton local     |   |
| Habilitation    | Activé           |   |

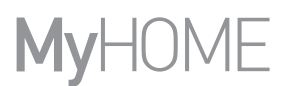

## Famille Temps

Cette famille comprend les objets qui permettent d'indiquer une période de temps Configuration **HEURE** (champ **START** et **STOP**)

| Propriété objet   | 1       |
|-------------------|---------|
| Description       | Start 1 |
| 2                 | Temps - |
| 3 Туре            | Heure - |
| <b>1</b> Commande | Heure - |
| 5 Temps           | 00:00   |

- 1. DESCRIPTION Saisir une description
- 2. FAMILLE
  - Famille d'appartenance objet
- 3. TYPE
  - Type objet
- 4. COMMANDE
  - Sélectionner la modalité de commande : Heure, Heure et date et Heure et jours de la semaine
- 5. TEMPS

A – Heure : indiquer l'heure

| De | scription | Start 1 |       |       |       |  |
|----|-----------|---------|-------|-------|-------|--|
| Fa | milles    | Temps   |       |       |       |  |
| Ту | pe        | Heure   |       |       |       |  |
| Co | mmande    | Heure   |       |       |       |  |
| Те | mps       | 00:00   |       |       |       |  |
|    |           |         |       |       |       |  |
|    |           | 00:00   | 01:00 | 02:00 | 03:00 |  |
|    |           | 04:00   | 05:00 | 06:00 | 07:00 |  |
|    |           | 08:00   | 09:00 | 10:00 | 11:00 |  |
|    |           | 12:00   | 13:00 | 14:00 | 15:00 |  |
|    |           | 16:00   | 17:00 | 18:00 | 19:00 |  |
|    |           | 20:00   | 21:00 | 22:00 | 23:00 |  |

#### B - Heure et date : indiquer l'heure et la date

|          | Propriét | é obj    | et   |      |         |         |      |      |      |       |       |       |       |
|----------|----------|----------|------|------|---------|---------|------|------|------|-------|-------|-------|-------|
|          | Descrip  | tion     |      | Star | t 1     |         |      |      |      |       |       |       |       |
|          | Famille  | s        |      | Tem  | ps      |         |      |      |      |       |       | •     |       |
|          | Туре     |          |      | Heur | e       |         |      |      |      |       |       | •     |       |
|          | Comma    | inde     |      | Heur | e et c  | late    |      |      |      |       |       | •     |       |
| <b>B</b> | Temps    |          |      | 28/1 | 10/20   | 14 00   | :00  |      |      |       |       | -     |       |
|          |          |          |      | oc   | tobre   | - 20    | 14   |      |      |       |       |       |       |
|          |          |          | lun. | mar. | mer.    | jeu.    | ven. | sam. | dim. | 00:00 | 01:00 | 02:00 | 03:00 |
|          |          | 40       | 29   | 30   | 1       | 2       | 3    | 4    | 5    | 04:00 | 05:00 | 06:00 | 07:00 |
|          |          | 41       | 6    | 7    | 8       | 9       | 10   | 11   | 12   | 08:00 | 09:00 | 10:00 | 11:00 |
|          |          | 42       | 13   | 14   | 15      | 16      | 17   | 18   | 19   | 12:00 | 13:00 | 14:00 | 15:00 |
|          |          | 43       | 20   | 21   | 22      | 23      | 24   | 25   | 26   | 16:00 | 17:00 | 18:00 | 19:00 |
|          |          | 44<br>45 | 3    | 4    | 29<br>5 | 30<br>6 | 7    | 8    | 2    | 20:00 | 21:00 | 22:00 | 23:00 |
|          |          |          |      |      |         |         |      |      |      |       |       | F     | ermer |
|          |          |          |      |      |         |         |      |      |      |       |       |       |       |

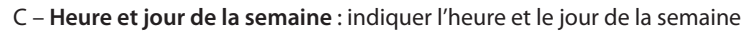

| Propriété objet |                                    |   |
|-----------------|------------------------------------|---|
| Description     | Start 1                            |   |
| Familles        | Temps                              | • |
| Туре            | Heure                              | • |
| Commande        | Heure et jours de la semaine       | • |
| T               | 🗌 Lu 🗌 Ma 📄 Me 📄 Je 📄 Ve 📄 Sa 📄 Di |   |
| Temps           | 00:00                              | = |
|                 |                                    |   |
|                 | 00:00 01:00 02:00 03:00            |   |
|                 | 04:00 05:00 06:00 07:00            |   |
|                 | 08:00 09:00 10:00 11:00            |   |
|                 | 12:00 13:00 14:00 15:00            |   |
|                 | 16:00 17:00 18:00 19:00            |   |
|                 | 20:00 21:00 22:00 23:00            |   |

L7 legrand®

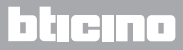

## Configuration HEURE (champ SEULEMENT SI)

|     | Propriété objet |             |  |  |  |  |
|-----|-----------------|-------------|--|--|--|--|
| 1 — | Description     | Condition 1 |  |  |  |  |
| 2—  | Familles        | Temps •     |  |  |  |  |
| 3 — | Туре            | Heure •     |  |  |  |  |
| 4—  | Commande        | Heure •     |  |  |  |  |
| 5 — | Condition       | Supérieur • |  |  |  |  |
| 6-  | Temps           | 00:00       |  |  |  |  |

- 1. DESCRIPTION Saisir une description
- 2. FAMILLE
  - Famille d'appartenance objet
- 3. TYPE Type objet
- 4. COMMANDE
  - Sélectionner la modalité de commande : Heure, Heure et date et Heure et jours de la semaine
- 5. CONDITION
  - Sélectionner la condition (**Supérieur/Inférieur/Intervalle**) à appliquer à la valeur programmée comme temps
- 6. TEMPS (Intervalle)

A – Heure : indiquer l'intervalle horaire

| Propriété objet | Propriété objet |       |  |  |  |  |
|-----------------|-----------------|-------|--|--|--|--|
| Description     | Condition 1     |       |  |  |  |  |
| Familles        | Temps           |       |  |  |  |  |
| Туре            | Heure           |       |  |  |  |  |
| Commande        | Heure           |       |  |  |  |  |
| Condition       | Intervalle      |       |  |  |  |  |
|                 | De              | 00:00 |  |  |  |  |
| Temps           | À               | 00:00 |  |  |  |  |

B – Heure et date : indiquer l'intervalle horaire et l'intervalle de date

| Propriété obje |               |                    |
|----------------|---------------|--------------------|
| Description    | Condition 1   |                    |
| Familles       | Temps         | •                  |
| Туре           | Heure         | •                  |
| Commande       | Heure et date | •                  |
| Condition      | Intervalle    | •                  |
| Tompo          | De            | 28/10/2014 00:00 🔳 |
| remps          | À             | 28/10/2014 00:00   |

C - Heure et jours de la semaine : indiquer l'intervalle horaire et les jours de la semaine

| Propriété obje | Propriété objet                |  |  |  |  |  |
|----------------|--------------------------------|--|--|--|--|--|
| Description    | Condition 1                    |  |  |  |  |  |
| Familles       | Temps -                        |  |  |  |  |  |
| Туре           | Heure -                        |  |  |  |  |  |
| Commande       | Heure et jours de la semaine - |  |  |  |  |  |
| Condition      | Intervalle -                   |  |  |  |  |  |
|                | Lu Ma Me Je Ve Sa Di           |  |  |  |  |  |
| Tamana         | De 00:00 =                     |  |  |  |  |  |
| Temps          | Lu Ma Me Je Ve Sa Di           |  |  |  |  |  |
|                | À 00:00 💻                      |  |  |  |  |  |

# Exemple de scénarios

L'exemple suivant illustre le mode de configuration d'un scénario à activer quand le client entre dans la chambre et celui à activer lorsqu'il la quitte.

Quand le client insère le badge et que celui-ci est reconnu, une lumière de courtoisie s'allume pendant 3 minutes, un ON général est activé (ex. allumage lumière principale plus climatiseur et téléviseur) et le volet s'ouvre. Tout cela est conditionné par le fait que la chambre n'est pas occupée (badge dans le porte-badge).

Ensuite, quand le client quitte la chambre et extrait le badge du porte-badge, le volet se referme, la lumière de courtoisie s'allume et au bout de 3 minutes un OFF général est activé. Il est par ailleurs possible de prévoir la possibilité d'arrêter le scénario de sortie dans le cas où durant l'exécution, le badge serait inséré dans le lecteur.

|                            | CHAMP START                                          | CHAMP ACTION                                                                                     | CHAMP<br>SEULEMENT SI             | CHAMP STOP                                             |
|----------------------------|------------------------------------------------------|--------------------------------------------------------------------------------------------------|-----------------------------------|--------------------------------------------------------|
| Е                          | quand :                                              | exécuter :                                                                                       | seulement si :                    | s'interrompt quand :                                   |
| N<br>T<br>É<br>E           | – badge client<br>reconnu                            | <ul> <li>allumage lumière de<br/>courtoisie</li> <li>ON général</li> <li>ouvrir volet</li> </ul> | – la chambre n'est<br>pas occupée |                                                        |
| S<br>O<br>R<br>T<br>I<br>E | – le client<br>extrait le<br>badge du<br>porte-badge | – allumage lumière de<br>courtoisie<br>– OFF général<br>– abaisser volet                         |                                   | – le client insère le<br>badge dans le porte-<br>badge |

Après avoir configuré les paramètres dans la section globale du logiciel, accéder à la section spécifique pour créer le scénario.

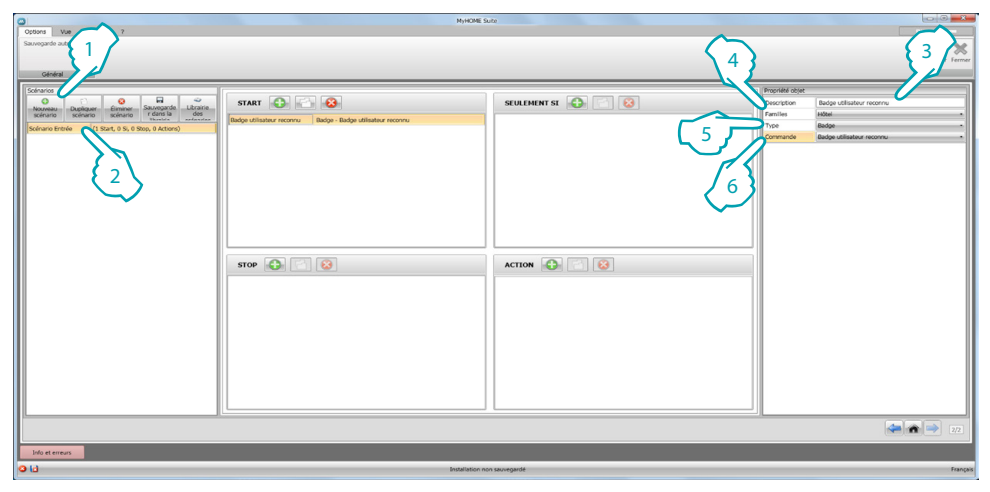

- 1. Ajouter un scénario
- 2. Saisir un nom pour le scénario

Il est à ce stade possible d'entamer la construction du scénario en indiquant dans le champ Start l'objet Hôtel – Badge et en le configurant de telle sorte que le scénario soit activé quand le badge est reconnu

- 3. Saisir une description pour l'objet
- 4. Sélectionner la famille Hôtel
- 5. Sélectionner le type Badge
- 6. Sélectionner la commande badge utilisateur reconnu

Après avoir configuré l'événement qui active le scénario, il est possible de régler les actions qui seront exécutées (à savoir ON général), allumage lumière de courtoisie et UP volet. À cet effet, il est possible d'utiliser l'objet Éclairage – Lumière

| 0                                                  | Муноме                                                      | Suite                                     |                |                           |                         |
|----------------------------------------------------|-------------------------------------------------------------|-------------------------------------------|----------------|---------------------------|-------------------------|
| Options Vue Langue ?                               |                                                             |                                           | $\sim$         |                           |                         |
| Sauvegande automatique                             |                                                             |                                           |                |                           | 2 X                     |
|                                                    |                                                             |                                           | \ 3 }          |                           | - Fermer                |
| Général                                            |                                                             |                                           |                |                           |                         |
| Solnarios                                          |                                                             |                                           |                | Propriété objet           |                         |
| Nouveau Dupliquer Éliminer Sauvegarde Librairie    | START 🚯 🔄 😣                                                 | SEULEMENT ST                              |                | Description ON chambre    |                         |
| scénario scénario r dans la des                    | Badge utilisateur reconnu Badge - Badge utilisateur reconnu | 1                                         |                | Families Eclairage        |                         |
| Scénario Entrée (1 Start, 0 Si, 0 Stop, 1 Actions) |                                                             | 11                                        |                | defresse 11-Montant privé |                         |
|                                                    |                                                             |                                           | $\searrow I D$ | Commande ON               | <u></u>                 |
|                                                    |                                                             |                                           |                |                           |                         |
|                                                    |                                                             |                                           | /_ XI          |                           |                         |
|                                                    |                                                             |                                           | / 5 3          |                           | 165                     |
|                                                    |                                                             | $\left  \left( 1 \right) \right $         |                |                           | <b>(</b> <sup>0</sup> ) |
|                                                    |                                                             |                                           | · · ·          |                           |                         |
|                                                    |                                                             |                                           |                |                           |                         |
|                                                    |                                                             |                                           |                |                           |                         |
|                                                    |                                                             |                                           |                |                           |                         |
|                                                    | STOP 🔂 🔯                                                    | ACTION CON 100                            |                |                           |                         |
|                                                    |                                                             | ON chambre Lumière - 11-Montant privé - C | N              |                           |                         |
|                                                    |                                                             |                                           |                |                           |                         |
|                                                    |                                                             |                                           |                |                           |                         |
|                                                    |                                                             |                                           |                |                           |                         |
|                                                    |                                                             |                                           |                |                           |                         |
|                                                    |                                                             |                                           |                |                           |                         |
|                                                    |                                                             |                                           |                |                           |                         |
|                                                    |                                                             |                                           |                |                           |                         |
|                                                    |                                                             |                                           |                |                           |                         |
|                                                    |                                                             |                                           |                |                           |                         |
| P                                                  |                                                             |                                           |                |                           |                         |
|                                                    |                                                             |                                           |                |                           | 2/2                     |
| lafe at arrange                                    |                                                             |                                           |                |                           |                         |
|                                                    |                                                             |                                           |                |                           |                         |
| <b>U</b>                                           | Installation (                                              | son sauvegarde                            |                |                           | Français                |

- 1. Cliquer pour ajouter un objet
- 2. Saisir une description pour l'objet
- 3. Sélectionner la famille Éclairage
- 4. Sélectionner le type Lumière
- 5. Saisir l'adresse 11
- 6. Sélectionner la commande ON

Ajouter à présent l'objet Éclairage – Lumières temporisées pour activer la lumière de courtoisie pendant 3 minutes

| Options Voe Langue 7<br>Saurogande automatique<br>Gefiefral                                                                                                    | МунСМШ                                                                                                    | Sure                                                                                                    | 3                                                                                                    | 2                                                                                                    |
|----------------------------------------------------------------------------------------------------|----------------------------------------------------------------------------------------------------|----------------------------------------------------------------------------------------------------|----------------------------------------------------------------------------------------------------|----------------------------------------------------------------------------------------------------|
| Sector         Description         Entropy         Entropy | START Region in the second second sec | ACTION Contract Induction of the Contract production of the Contract produc | A Provide data of the second data of the second dat | Under de contrage<br>Biologie<br>24 Antrad a tradition<br>Of sendeds 3 min.<br>6<br>6<br>6<br>6<br>6<br>7<br>7<br>7<br>7<br>7<br>7<br>7<br>7<br>7<br>7<br>7<br>7<br>7 |
|                                                                                                    |                                                                                                    |                                                                                                    |                                                                                                    | 272                                                                                                    |
| Info et erreurs                                                                                                    | Installation                                                                                                    | non sauvegardé                                                                                                    |                                                                                                    | Français                                                                                                    |

- 1. Cliquer pour ajouter un objet
- 2. Saisir une description pour l'objet
- 3. Sélectionner la famille Éclairage
- 4. Sélectionner le type Lumières temporisées
- 5. Saisir l'adresse 21
- 6. Sélectionner la commande ON pendant 3 min.

| Cotors Vie Largue 7 Savegarde adomatique     Général     Général                                                                                                    | Marcan<br>Tr                                                                                                    | 50.02                                                                                                    | 3                                                                            | 2       |
|----------------------------------------------------------------------------------------------------|----------------------------------------------------------------------------------------------------|----------------------------------------------------------------------------------------------------|------------------------------------------------------------------------------|---------|
| Concerning and the second second seco | START Control Control | ACTION OF THE ACTION OF THE AC | 4<br>4<br>5<br>6<br>10<br>10<br>10<br>10<br>10<br>10<br>10<br>10<br>10<br>10 | Renords |
| Info et erreurs                                                                                                    |                                                                                                    |                                                                                                    |                                                                              | 222     |
| 9.0                                                                                                    | Installation                                                                                                    | ncn Gewennite                                                                                                    |                                                                              | Francas |

Ajouter ensuite l'objet Automation - Volet pour ouvrir le volet

- 1. Cliquer pour ajouter un objet
- 2. Saisir une description pour l'objet
- 3. Sélectionner la famille Automation
- 4. Sélectionner le type Volet
- 5. Saisir l'adresse 51
- 6. Sélectionner la commande SU

Régler ensuite les limitations de l'exécution du scénario (à savoir chambre libre). À cet effet, il est possible d'utiliser l'objet Hôtel – Chambre et l'ajouter dans le champ SEULEMENT SI

| Open Ve Large 7 Saveyet admitted General General Gener | START I I I I I I I I I I I I I I I I I I I         |                                                                                                    | 2<br>months abor<br>provides date  | Degrad Abore<br>Degrad Abore<br>Econgatorer Ferrer<br>re libre |
|----------------------------------------------------------------------------------------------------|-----------------------------------------------------|----------------------------------------------------------------------------------------------------|------------------------------------|----------------------------------------------------------------|
| Scherro Broke (1 Stark, 1 B, 6 Brox, 7 Alson)                                                                                                    | Bidge Utlander Honry Bidge - Bidge stifteline Honry | (Dantes lifer Dantes - Non occide (carls                                                                                                    | 4 A Comparison Design              | 5                                                              |
|                                                                                                    | 510P 🕢 🖂 🥹                                          | ACTION Constraints Constraints | V<br>Later prové - ON pendant 3 ma |                                                                |
| Mottmen<br>O L                                                                                                    |                                                     |                                                                                                    |                                    | 272<br>François                                                |

- 1. Cliquer pour ajouter un objet
- 2. Saisir une description pour l'objet
- 3. Sélectionner la famille Hôtel
- 4. Sélectionner le type Chambre
- 5. Sélectionner la commande non occupée (badge dans le lecteur)

À ce stade, il est également possible de créer un scénario de sortie de la chambre (1) comme indiqué aux points précédents, en indiquant dans le champ Start l'activation du scénario quand la carte n'est pas dans le porte-carte (2) et dans le champ Action, les actions à exécuter pour replacer la chambre dans les conditions initiales (3)

| 0                                                        | NyHOME SU                                                  | ate .                                        |                 | 00                          | ×        |
|----------------------------------------------------------|------------------------------------------------------------|----------------------------------------------|-----------------|-----------------------------|----------|
| Octore Vie Langue 7<br>Saxiegarde automatique<br>Général |                                                            |                                              |                 | Dispart later<br>Enregistor | *        |
| Softwaren                                                |                                                            |                                              | Pronciété objet |                             |          |
| O O O O STAR                                             | PT 🔼 🖂 🔞                                                   |                                              | Description     | OFF chambra                 | -        |
| Nouveau Dupliquer Éliminer Sauvegarde Librairie          |                                                            |                                              | Families        | Eclairage                   | =        |
| Science Ectric 71 Start 1 S. 0 Store 2 Articer)          | badge Chambre - Non occupée (carte absente du porte-carte) |                                              | Type            | Lumière                     |          |
| Sofrario Sortie (1 Start, 0 St. 0 Stop, 4 Actions)       |                                                            |                                              | Adresse         | 11-Montant privé            |          |
| Stor                                                     | •                                                          | Action I I I I I I I I I I I I I I I I I I I | Commande        | jor.                        |          |
|                                                          |                                                            |                                              |                 |                             |          |
|                                                          |                                                            |                                              |                 | <b>*</b>                    |          |
| Info et erreurs                                          |                                                            |                                              |                 |                             |          |
| 0 10                                                     | Installation no                                            | n sauvegardé                                 |                 |                             | Français |

Il est en outre possible de prévoir la possibilité l'arrêter le scénario dans le cas, par exemple, où le client souhaiterait revenir dans la chambre après avoir retiré la carte du porte-carte ; à cet effet, il est possible d'ajouter l'objet Hôtel – Chambre dans le champ STOP

| 0                                                                                                    | NyHOME S                                                                                                    | ite                                                    |                                |                                              |
|----------------------------------------------------------------------------------------------------|----------------------------------------------------------------------------------------------------|--------------------------------------------------------|--------------------------------|----------------------------------------------|
| Options Vue Langue ?                                                                                                    |                                                                                                    |                                                        | <u></u>                        |                                              |
| Sauvegande automatique                                                                                                    |                                                                                                    |                                                        |                                |                                              |
|                                                                                                    |                                                                                                    |                                                        |                                | - Fermer                                     |
| Général                                                                                                    |                                                                                                    |                                                        |                                |                                              |
| Solnarios                                                                                                    |                                                                                                    |                                                        | Propriété objet                |                                              |
| Noveau Duplquer Einmer Scharlo des control des control | START         Image: Comparison of the state of the state of the | SEULEMENT SI 🚯 📄 😣                                     | Pesciption<br>Families<br>Type | Introduction badge<br>Hittel .               |
| Scénario Erroree (1 Start, 1 S, 0 Stop, 3 Actions)<br>Scénario Sottie (1 Start, 0 S, 1 Stop, 4 Actions)                                                                                                    |                                                                                                    |                                                        | 4 Commande                     | Occupée (carte présente dans le porte-carte) |
|                                                                                                    |                                                                                                    |                                                        | $\sim$ //                      |                                              |
|                                                                                                    |                                                                                                    |                                                        | 125                            |                                              |
|                                                                                                    | $\sim$                                                                                                    |                                                        | 253                            |                                              |
|                                                                                                    | {1/                                                                                                    |                                                        |                                |                                              |
|                                                                                                    | 50                                                                                                    |                                                        |                                |                                              |
|                                                                                                    |                                                                                                    |                                                        |                                |                                              |
|                                                                                                    | STOP 💽 🔄 😣                                                                                                    | ACTION 🚯 🔄 😣                                           |                                |                                              |
|                                                                                                    | Introduction badge Chambre - Occupée (carte présente dans le porte-carte)                                                                                                    | Abaisser volet Volet - 51-Montant privé - DOWN         |                                |                                              |
|                                                                                                    |                                                                                                    | Lumière de courtoisie Lumière - 21-Montant privé - OFF |                                |                                              |
|                                                                                                    |                                                                                                    | Retard Retard - 180 - Retard                           |                                |                                              |
|                                                                                                    |                                                                                                    | OFF chambre Lumière - 11-Montant privé - OFF           |                                |                                              |
|                                                                                                    |                                                                                                    |                                                        |                                |                                              |
|                                                                                                    |                                                                                                    |                                                        |                                |                                              |
|                                                                                                    |                                                                                                    |                                                        |                                |                                              |
|                                                                                                    |                                                                                                    |                                                        |                                |                                              |
|                                                                                                    |                                                                                                    |                                                        |                                |                                              |
| <u> </u>                                                                                                    |                                                                                                    | <b>N</b>                                               |                                |                                              |
|                                                                                                    |                                                                                                    |                                                        |                                | 2/2                                          |
| Info et erreurs                                                                                                    |                                                                                                    |                                                        |                                |                                              |
| o 13                                                                                                    | Installation m                                                                                                    | n sauvegardé                                           |                                | Français                                     |

- 1. Cliquer pour ajouter un objet
- 2. Saisir une description pour l'objet
- 3. Sélectionner la famille Hôtel
- 4. Sélectionner le type Chambre
- 5. Sélectionner la commande occupée (carte présente dans le porte-carte)

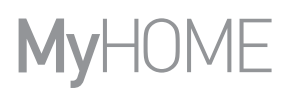

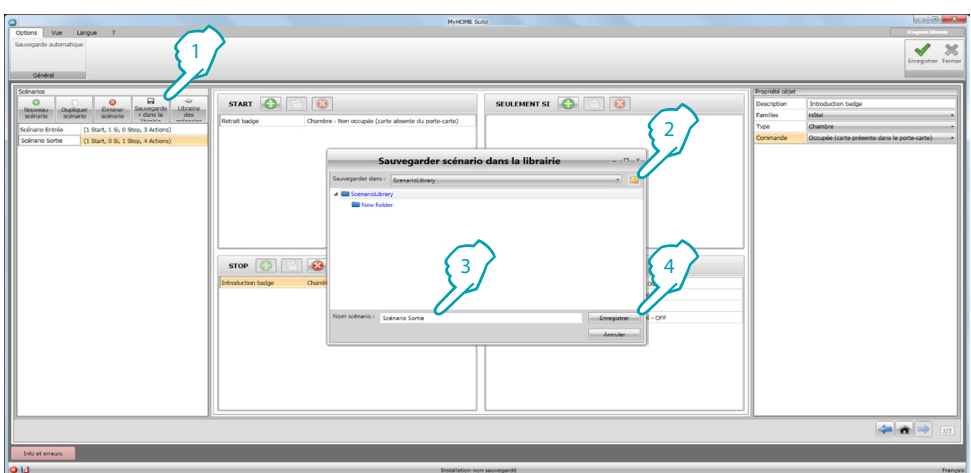

Il est possible de sauvegarder les scénarios dans la librairie pour pouvoir les utiliser pour d'autres projets.

- 1. Cliquer pour sauvegarder le scénario dans la librairie
- 2. Cliquer pour créer un dossier
- 3. Saisir un nom pour le scénario
- 4. Cliquer pour enregistrer

Il est à présent possible d'importer le scénario dans un autre projet.

|                        | NyHOME Suize                                                                                  |                    |
|------------------------|-----------------------------------------------------------------------------------------------|--------------------|
| Options Vue Langue ?   |                                                                                               | Dispard Micros     |
| Salvegaror automatique |                                                                                               | 🗸 🗶                |
|                        |                                                                                               | Enregistrer Fermer |
| Général                |                                                                                               |                    |
|                        | Transate of schworks<br>Hohm<br>The Fabrie<br>Regeneral Stree (1 Star, 8 5, 1 Stop, 4 Active) | neosce)            |
|                        |                                                                                               | 6                  |
|                        |                                                                                               |                    |
| Lefe at annual         |                                                                                               |                    |
| Into et erreurs        |                                                                                               |                    |
| a 🛛                    | Installation non seuvegardé                                                                   | Français           |

- 5. Sélectionner le scénario dans le dossier correspondant
- 6. Cliquer Importer scénario

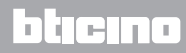

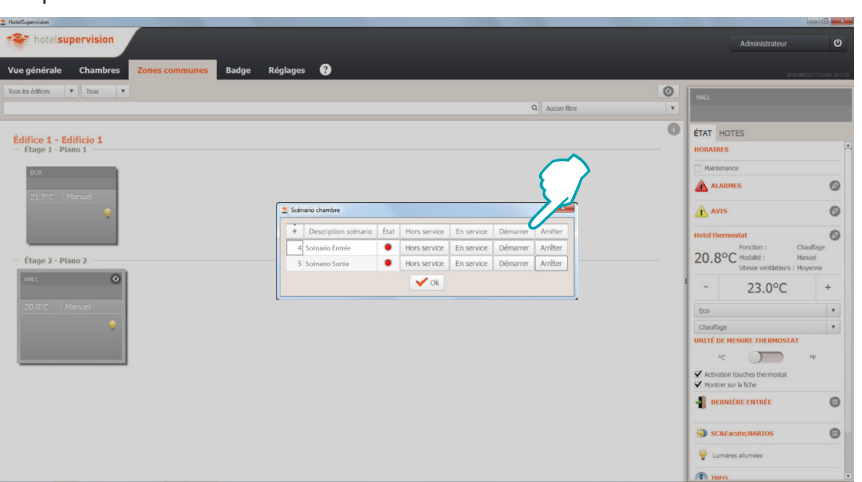

Il est à présent possible de sélectionner les scénarios depuis le logiciel de supervision présent à la réception.

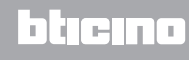